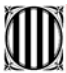

Generalitat de Catalunya Departament de Governació i Administracions Públiques Direcció General d'Administració Local

# INSTRUCCIONS DE L'APLICACIÓ INFORMÀTICA

En el marc de la programació 2000-2006 per a la zona objectiu 2 de Catalunya, la Direcció General d'Administració Local, com a responsable del seguiment i coordinació de la gestió dels projectes locals finançats pel FEDER, ha volgut proporcionar una eina que faciliti la comprensió de les normes d'elegibilitat de les subvencions i la justificació adequada de les despeses per part dels ens locals.

En aquest sentit, s'ha posat a disposició de les administracions locals una aplicació informàtica que permeti introduir les dades referides a les despeses a justificar. Al mateix temps, valida la correcció de les dades d'acord amb els criteris de la Comissió i permet emetre directament els certificats de pagaments, així com, el certificat del compliment de la normativa sobre contractació pública i el certificat de les despeses certificades –ambdós inclosos al certificat de pagaments-, indispensables per a la gestió econòmica del finançament FEDER.

D'aquesta manera, els responsables dels projectes subvencionats poden garantir la coherència i la correcció de les dades aportades als certificats, mentre que la mateixa Direcció General pot disposar d'informació fiable i actualitzada de les diferents actuacions.

Es garanteix la confidencialitat de les dades, que només seran conegudes per cada ens responsable, la DGAL i l'eaCat.

## Com funciona l'aplicació per a l'entrada de dades?

L'organització de la informació es fa de manera jeràrquica, és a dir, perquè un ens local emeti el certificat de despeses, qualsevol entrada d'aquestes dades que es faci s'ha identificar amb el tràmit previ amb què està vinculada o, en última instància, almenys, amb l'actuació subvencionada.

Per exemple, un manament de pagament s'ha de lligar obligatòriament a la factura o factures que l'han originat; cadascuna d'aquestes factures podrà relacionar-se amb el contracte del qual es deriva i aquest, amb el projecte que correspongui.

<u>Cal tenir en compte la possibilitat que una despesa no estigui vinculada a cap contracte ni a cap projecte; en aquest cas, s'ha de relacionar directament amb l'actuació.</u>

A mesura que cada ens local vagi introduint les seves dades al programa, aquestes quedaran enregistrades, de manera que podran ser sempre consultades i, per tant, servir de guia per gestionar-les.

El programa anirà identificant per a cada actuació els vincles entre els diferents capítols, de manera que a cada nova entrada d'informació l'usuari pot visualitzar les dades ja introduïdes anteriorment. Aquestes dades apareixen automàticament en els camps que els correspongui, com són els diferents projectes d'una actuació o els diferents contractes vinculats a cada projecte.

D'altra banda, i per minimitzar el risc d'errades, el programa conté controls que no permeten a l'usuari continuar introduint dades en cas que no s'emplenin alguns camps obligatoris o que les dades no compleixin els requisits necessaris. Per exemple, un número de NIF on faltin o sobrin dígits o una data que no es trobi dins el període d'elegibilitat.

L'emissió dels certificats semestrals es pot generar des del mateix programa una vegada introduïdes totes les despeses corresponents a aquell període, amb els terminis màxims que s'estableixin a cada petició d'informació formulada per la Direcció General d'Administració Local.

A l'esmentat certificat, també hi ha incorporats el certificat d'elegibilitat de les despeses certificades, així com, el certificat del compliment de la normativa sobre contractació pública.

L'aplicació està dissenyada de tal manera, que únicament s'inclouran al certificat aquelles factures efectuades per l'ens responsable. Només aquestes són considerades elegibles, és a dir, aquells pagaments de l'ens responsable a l'ens executor o les realitzades directament amb el contractista. En cas que l'ens executor faci pagaments al contractista, només s'inclouran al certificat aquells pagaments que l'ens responsable pagui a l'ens executor, sempre que no siguin superior als pagaments que l'ens executor fa al contractista.

#### Quines són les dades que s'han d'introduir a l'aplicació GFL?

Les dades generals referides als projectes tècnics d'execució, les dades de la contractació efectuada i les de les factures de despeses o certificats d'obra, així com el seu pagament. Si s'ha efectuat execució directa, s'han de carregar també les dades que permetin identificar les despeses de personal, marcant l'opció "Aquesta actuació es fa per execució directa"

Un mòdul específic permet la càrrega d'informació sobre indicadors físics i creació de llocs de treball.

La introducció de la informació s'ha de fer de manera jeràrquica, és a dir, per entrar les dades d'un pagament prèviament s'ha d'haver identificat la factura o certificat d'obra a la qual pertany i, si s'escau, vincular-la al contracte i/o projecte al qual correspongui.

## Hi ha un període de temps limitat per introduir les dades de les actuacions a l'aplicació informàtica?

L'aplicació informàtica estarà disponible durant tot el període d'execució de les actuacions.

L'objectiu és que cada ens responsable pugui anar entrant les seves dades de manera continuada i puguin utilitzar-la com a eina de gestió dels projectes subvencionats. Al mateix temps, la Direcció General d'Administració Local pot seguir l'evolució de l'execució de cada actuació.

L'única limitació per entrar dades són les dates màximes que es determinin per presentar periòdicament els certificats de despeses.

Cal recordar que el certificat dels pagaments efectius és un requeriment imprescindible per percebre la subvenció.

Cada vegada que acabi el període per presentar un certificat de despeses, es buidaran les dades introduïdes fins a aquell moment?

No. La informació introduïda serà sempre consultable, si bé no podran modificar-se les despeses pagades o la quantificació dels indicadors d'execució física que ja hagin estat incloses en un certificat.

#### Es poden modificar les dades que ja han estat introduïdes a l'aplicació GFL?

Sí. Es poden modificar les dades introduïdes sempre que no hagin estat incloses en un certificat de despeses ja emès. En cas d'informació ja inclosa en un certificat emès, les dades només poden ser consultades.

#### Es poden esborrar les dades que ja han estat introduïdes a l'aplicació GFL?

Sí, sempre que no siguin dades que hagin estat incloses en un certificat de despeses ja emès. A més, l'organització jeràrquica de la informació fa que no es puguin esborrar projectes o contractes que tinguin vinculades factures i certificats d'obra i/o els seus pagaments corresponents.

S'han d'esborrar de l'aplicació informàtica les dades introduïdes de projectes que s'hagin modificat, contractes que s'hagin rescindit o factures que hagin estat anul·lades amb posterioritat?

No. L'aplicació informàtica preveu en aquests casos els camps per especificar aquesta possibilitat i les dates en què s'han produït. També té establerts els controls per impedir la introducció de dades de pagaments posteriors a la data d'anul·lació d'una factura o l'assignació d'una factura a un contracte amb posterioritat a la seva data de rescissió.

Es poden modificar les dades referides a la previsió dels indicadors d'execució física que en el seu dia es van especificar a la sol·licitud?

Sí. En alguns projectes hi pot haver hagut modificacions, tant en el projecte tècnic com en el pressupost de l'actuació, des que es van presentar les dades de la sol·licitud. Per tant, es preveu que també puguin modificar-se les previsions que inicialment s'havien fet, tant pel que fa a indicadors físics com a quantificació dels llocs de treball creats.

Es poden entrar dades de despeses corresponents a un període de certificació anterior? Sí, sempre que aquestes despeses corresponguin a la mateixa anualitat. Per exemple, una despesa efectuada el primer semestre de l'any 2004 que no s'hagi inclòs en el certificat corresponent es podrà incloure en el certificat de despeses del segon semestre.

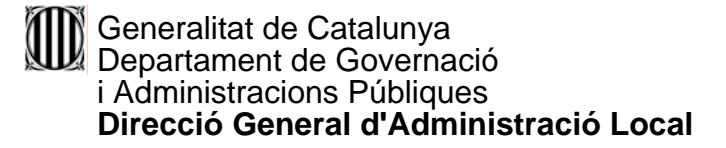

## COM ES POT ENTRAR A L'APLICACIÓ?

1. A l'aplicació s'entra a través de la pàgina d'Internet www.eacat.net

Per poder accedir a l'aplicació, cada ens local té un número d'usuari i una contrasenya. (Són els mateixos que es van sol·licitar per introduir les sol·licituds)

## MOLT IMPORTANT! No oblideu les contrasenyes esmentades per poder accedir-hi.

| Extranet de les Administracions C                                                                                                    | atalanes - EACAT - Microsoft Internet Explorer                                                                                                    |
|----------------------------------------------------------------------------------------------------|----------------------------------------------------------------------------------------------------|
| Fitxer Edita Visualització Preferits                                                                                                    | Eines Ajuda 🦧                                                                                                    |
| 3 • 🕞 · 🖹 🖻 🏠 🔎                                                                                                    | ) 📩 🧐 🚱 🍃 🔜 🛄 🏭                                                                                                    |
| dreça હ http://preproduccio.eacat.ne                                                                                                    | t/ 🔽 🄁 Vé                                                                                                    |
|                                                                                                    | Pàgina principal                                                                                                    |
| Genelalitat<br>de Catalunya                                                                                                    | aforma en proverses administracions catalanes<br>eacat.net                                                                                                    |
|                                                                                                    | G Servei d'Atenció a l'Usuari (SAU): 902 877 879                                                                                                    |
|                                                                                                    |                                                                                                    |
| Àrea general                                                                                                    |                                                                                                    |
| Connexió                                                                                                    | ? · DESCRIPCIÓ                                                                                                    |
| Usuari:                                                                                                    | L'eaCat és una plataforma de servei orientada a facilitar la comunicació entre les administracions catalanes, és a<br>dir, un canal bidireccional de comunicació electrònic segur tant a nivell jurídic com tècnic entre administracions<br>(fonamentalment entre la l'administració local i la Generalitat de Catalunya).                                                                                                    |
| [Tinc certificat]                                                                                                    | L'eaCat és una eina que permet:                                                                                                    |
| <ul> <li>Departament de Governació i<br/>Administracions Públiques</li> <li>Direcció General<br/>d'Administració Local</li> <li>Sindicatura de Comptes</li> <li>Disti Oficial (DOCC)</li> </ul> | <ul> <li>Establir un canal de comunicació electrònic segur entre les administracions catalanes.</li> <li>Donar validesa legal a les trameses de documentació mitjanant l'ús de la signatura electrònica.</li> <li>Exercir d'oficina de registre virtual per a totes les tramitacions documentals entre ajuntaments, consells comarcals, altres ens locals i la Generalitat de Catalunya.</li> <li>Constituir una plataforma d'execució d'aplicacions.</li> <li>Tenir vocació de servei personalitzat a cada usuari.</li> </ul> |
| <ul> <li>Generalitat de Catalunya</li> <li>Consorci AOC</li> <li>Localret</li> </ul>                                                                                                    | En definitiva, l'eaCat permet l'existència de tramitacions telemàtiques amb plena validesa jurídica i seguretat<br>tècnica a les administracions catalanes adherides. El model de funcionament i disseny d'eaCat permet la ràpida<br>incorporació i desplegament de serveis i aplicacions.                                                                                                    |
| Fet                                                                                                    | internet                                                                                                    |
| 🖥 Comença 🛛 🚑 Extranet de les Ad                                                                                                    | mi 🖻 🧐 🚾 🏥 10:5                                                                                                    |

Via Laietana, 26 2a i 3a Planta 08003 Barcelona Telèton 93 567 17 00 Fax 93 567 17 96 Internet: http://www.municat.net Correu electrònic: dgal@gencat.net 2. Trieu la pestanya <u>Subvencions</u> i a continuació es desplegaran els dos tipus de subvencions disponibles. Escolliu <u>Subvencions FEDER</u> i, dins aquesta opció, <u>Justificació</u>

| 🚈 Extranet de les Administracions Catalanes - EACAT - Microsoft Internet Explorer 📃 🗗 🗙                                                                                 |
|----------------------------------------------------------------------------------------------------|
| Fitxer Edita Visualització Preferits Eines Ajuda 🥂                                                                                                    |
| 🕒 • 🕗 · 🗷 🖻 🏠 🔎 🤧 🎯 🔗 🍰 🛁 🛄 🛍                                                                                                    |
| Adreça 🙆 http://preproduccio.eacat.net/EACAT.aspx 💽 🄁 Vés                                                                                                    |
| Test Justificació FEDER   Pàgina principal   Surt                                                                                                    |
| Ajuntament de Ribes de Freser                                                                                                    |
| (Ripollès)<br>G Servei d'Atenció a l'Usuari (SAU): 902 877 879                                                                                                    |
| Àrea general Secretaria Subvencions Economia Registre Personal Gestió                                                                                                   |
| Subvenció PUOSC Pendents                                                                                                    |
| Subvencions FEDER                                                                                                    |
| » Justificació     Justificació FEDER 28/02/2006 Certificat de despeses (01/07/2005 - 31/12/2005) de l'actuació: Televall de Edita Esborra     Justificació de despeses |
| Total de documents pendents : 1                                                                                                    |
|                                                                                                    |
|                                                                                                    |
|                                                                                                    |
|                                                                                                    |
|                                                                                                    |
|                                                                                                    |
| divendres, 16 / juny / 2006 Avís legal 🔽                                                                                                    |
|                                                                                                    |
| 🏄 Comença 📳 Extranet de les Admi 🖳 Manual aplicació Corte In                                                                                                    |

Apareix en pantalla la llista de les actuacions de l'ens local corresponent que han estat subvencionades pel FEDER 2006.

| 🚰 Extranet de les Administracions Catalanes - EACAT - Microsoft Internet Explorer | <u>_ 8 ×</u>                                        |
|-----------------------------------------------------------------------------------|-----------------------------------------------------|
| Fitxer Edita Visualització Preferits Eines Ajuda                                  | an an an an an an an an an an an an an a            |
| 🕒 • 🕞 · 🗷 🖻 🏠 🔎 🛠 🌒 🤗 🍰 🔜 🛄 📖                                                     |                                                     |
| Adreça 🙋 http://preproduccio.eacat.net/EACAT.aspx                                 | 💌 芛 Vés                                             |
|                                                                                   | Test Justificació FEDER   Pàgina principal   Surt 🔼 |
| plataforma en provesse<br>Ajuntament de Ribes de Freser                           | es administracions catalanes                        |
| (Ripollès) (O Servei d'                                                           | Atenció a l'Usuari (SAU): <b>902 877 879</b>        |
| Àrea general Secretaria Subvencions Economia Registre Personal Gestió             |                                                     |
| .: LLISTA D'ACTUACIONS                                                            | 3                                                   |
| Subvenció PUOSC                                                                   |                                                     |
| Nom Anualitat Sol·licitud                                                         |                                                     |
| digital 2004-2005 1 Mostra-ho                                                     |                                                     |
|                                                                                   |                                                     |
|                                                                                   |                                                     |
|                                                                                   |                                                     |
|                                                                                   |                                                     |
|                                                                                   |                                                     |
|                                                                                   |                                                     |
|                                                                                   |                                                     |
|                                                                                   |                                                     |
|                                                                                   |                                                     |
| divendres, 16 / juny / 2000                                                       | Avis legal                                          |
|                                                                                   |                                                     |
| Comença 🥼 🖉 Extranet de les Admi 🦉 Manual aplicació Corte In                      | 🖺 🧐 🛄 10:52                                         |

- 3. Un cop triat el projecte on voleu introduir les dades, a través de la icona Mostra-ho, apareixen a la banda dreta de la pantalla els diferents apartats que s'han d'omplir.
  - Projectes
  - Contractes
  - Factures i pagaments
  - Despeses de personal
  - Emissió del certificat de despeses
  - Evolució dels indicadors
  - Aquesta actuació es fa per execució directa

| Extranet de les Administracions Catalanes - EACAT - Microsoft Internet Explorer                                                                                                    |                                                                                           |
|----------------------------------------------------------------------------------------------------|-------------------------------------------------------------------------------------------|
| Fitxer Edita Visualització Preferits Eines Ajuda                                                                                                    | Ar                                                                                        |
| 🕒 • 🕑 · 🖹 🖻 🏠 🔎 🌟 💜 🏵 🔗 😓 🗔 🏭                                                                                                    |                                                                                           |
| Adreça 🗃 http://preproduccio.eacat.net/EACAT.aspx                                                                                                    | 💌 🄁 Vés                                                                                   |
|                                                                                                    | Test Justificació FEDER   Pàgina principal   Surt 🔼                                       |
| Ajuntament de Ribes de Freser                                                                                                    | s administracions catalanes                                                               |
| (Ripolies)                                                                                                    | vei d'Atenció a l'Usuari (SAU): 902 877 879                                               |
| Àrea general Secretaria Subvencions Economia Registre Personal Gestió                                                                                                    |                                                                                           |
| .: LLISTA D'ACTUACIONS                                                                                                    | 3                                                                                         |
| Subvenció PUOSC         FEDER 2000-2006           Subvencions FEDER         Nom         Anualitat         Sol·licitud           » Justificació         X         Televall de Ribes, territori digital         2004-2005         1 | Televall de Ribes, territori digital:                                                     |
|                                                                                                    | Projectes     (0)                                                                         |
|                                                                                                    | Contractes     (0/0)     Eactures in agaments     (0)                                     |
|                                                                                                    | Pactories i pagaments     (0)     Despeses de personal     (0)                            |
|                                                                                                    |                                                                                           |
|                                                                                                    | <ul> <li>Emissio del certificat de pagaments</li> <li>Evelució dels indicados:</li> </ul> |
|                                                                                                    | P Etoracio dels marcadors (0)                                                             |
|                                                                                                    | Aquesta actuació es fa per execució directa                                               |
| dimeores, 21 / juny / 2006                                                                                                    | Avís legal 🗾                                                                              |
| 🖲 Fet                                                                                                    | 🔹 🔹 Internet                                                                              |
| 🏄 Comença 🔯 Extranet de les Admi                                                                                                    | <b>E</b> Ø 🐠 🛄 13:52                                                                      |

✓ Les dades dels apartats "Projectes", "Contractes" i "Factures" es poden introduir a mesura que es vagin generant.

## TERMINI PER CONTRACTAR

El projecte ha d'estar contractat abans del 31.12.2006 Hi ha la possibilitat de demanar una pròrroga de 6 mesos (Ordre GRI/344/2003, de 30 de juliol, per la qual es regula el procediment per

seleccionar les actuacions dels ens locals susceptibles de cofinançament del FEDER per a les anualitats 2004-2005 i 2006).

#### TERMINI PER JUSTIFICAR ELS PAGAMENTS

## Les factures que es poden carregar van de l'1 de gener de 2006 al 31 de desembre de 2007.

Com a mínim s'ha de justificar la despesa elegible, encara que recomanem que se segueixi justificant tot i superant la despesa elegible, fins que l'obra estigui pagada totalment. També per a la justificació hi ha la possibilitat de demanar una pròrroga de 6 mesos (Ordre GRI/344/2003, de 30 de juliol, per la qual es regula el procediment per seleccionar les actuacions dels ens locals susceptibles de cofinançament del FEDER per a les anualitats 2004-2005 i 2006).

### QUINES FACTURES ES PODEN JUSTIFICAR?

L'aplicació està dissenyada de tal manera, que únicament s'inclouran al certificat aquelles factures efectuades per l'ens responsable. Només aquestes són considerades elegibles, és a dir, aquells pagaments de l'ens responsable a l'ens executor o les realitzades directament amb el contractista.

En cas que l'ens executor faci pagaments al contractista, només s'inclouran al certificat aquells pagaments que l'ens responsable pagui a l'ens executor, sempre que no siguin superior als pagaments que l'ens executor fa al contractista.

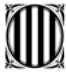

#### EXECUCIÓ DIRECTA

Si no es marca l'opció "**Aquesta actuació es fa per execució directa"**, l'aplicació no deixarà introduir despeses de personal.

Només en el cas que una actuació s'efectuï totalment o parcialment per execució directa s'han d'entrar les dades de les despeses de personal suportades per l'Administració.

#### QUAN S'HA D'EMETRE EL CERTIFICAT

Únicament <u>els apartats "Emissió del certificat de despeses" i "Evolució</u> <u>dels indicadors" estaran habilitats dos cops a l'any: al mes de gener i al</u> <u>mes de juliol</u>. En el certificat que es faci al mes de juliol sortiran reflectides les factures carregades que tinguin data de pagament efectiu de l'1 de gener al 30 de juny i en el certificat de gener quedaran reflectides les factures carregades amb data de pagament efectiu de l'1 de juliol al 31 de desembre.

Aquests són els certificats de despeses semestrals que s'han de fer dos cops a l'any, **encara que no hi hagi cap factura pagada.** 

Quan l'obra o l'execució del projecte objecte de la subvenció estiguin totalment pagats, llavors s'haurà de fer, a més a més, el certificat de finalització.

#### EVOLUCIÓ DELS INDICADORS

Els indicadors que s'omplin semestralment fan referència als aspectes que s'indiquin durant la realització de l'obra; per exemple: llocs de treball generats durant la construcció de l'obra des del moment que el projecte ha començat fins a la data del certificat. Els indicadors de finalització fan referència als aspectes que s'indiquen, un cop acabada l'obra; per exemple: llocs de treballs que generarà aquell projecte un cop acabat.

## COM ES PODEN INTRODUIR PROJECTES?

1. Escolliu l'opció Projectes

| 🕘 Extranet de les Administ  | tracions Catalanes - EACAT - Microso   | oft Internet Explorer |                                                                                          | _ 8 ×            |
|-----------------------------|----------------------------------------|-----------------------|------------------------------------------------------------------------------------------|------------------|
| Fitxer Edita Visualització  | Preferits Eines Ajuda                  |                       |                                                                                          | <b>.</b>         |
| 🔇 • 🛞 - 💌 💈                 | 🟠 🔎 숲 🌒 🔗 🏂                            | 🎍 🖃 📙 🛍               |                                                                                          |                  |
| Adreça 🙆 http://preproducci | io.eacat.net/EACAT.aspx                |                       |                                                                                          | 💌 🄁 Vés          |
|                             |                                        |                       | Test Justificació FEDER   Pàgina pr                                                      | incipal   Surt 🔼 |
| Ajuntament de               | ataforma (<br>e Ribes de Freser        |                       | 📲 es administracions cata                                                                | alanes           |
| (Ripollès)                  |                                        | G Ser                 | rvei d'Atenció a l'Usuari (SAU): <b>90</b> :                                             | 2 877 879        |
| Àrea general Secretaria     | Subvencions Economia Registre          | Personal Gestió       |                                                                                          |                  |
|                             |                                        |                       |                                                                                          | ?)               |
| Subvenció PUOSC             | FEDER 2000-2006                        |                       |                                                                                          |                  |
| Subvencions FEDER           | Nom                                    | Anualitat Sol·licitud | <u>Televall de Ribes, territori (</u>                                                    | digital:         |
| » Justificació              | 🐰 Televall de Ribes, territori digital | 2004-2005 1           |                                                                                          |                  |
|                             |                                        |                       | <ul> <li>Projectes</li> <li>Contractor</li> </ul>                                        | (0)              |
|                             |                                        |                       | <ul> <li>Factures i pagaments</li> </ul>                                                 | (0/0)<br>(D)     |
|                             |                                        |                       | <ul> <li>Despeses de personal</li> </ul>                                                 | 0                |
|                             |                                        |                       |                                                                                          | ()<br>()         |
|                             |                                        |                       | <ul> <li>Emissio del centricat de pagaments</li> <li>Evolució dels indicadors</li> </ul> | (0)              |
|                             |                                        |                       | <ul> <li>Etotocio dels marcadors</li> </ul>                                              | (0)              |
|                             |                                        |                       | Aquesta actuació es fa per execució                                                      | directa          |
| dimecres, 21 / juny / 2006  |                                        |                       |                                                                                          | Avís legal 😾     |
| ど Fet                       |                                        |                       | 🔹 🚺 🕐 Internet                                                                           |                  |
| 🍠 Comença 🔯 Extranet        | de les Admi                            |                       | E 0.0                                                                                    | 13:52            |

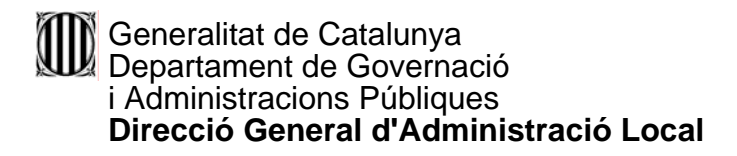

2. Cliqueu el botó Nou projecte

| Extranet de les Administracions Catalanes - EACAT - Microsoft Internet Explorer                                                                                                    | 8 ×      |
|----------------------------------------------------------------------------------------------------|----------|
| Fitxer Edita Visualització Preferits Eines Ajuda                                                                                                    | 2        |
| Image: Second system       Image: Second system       Image: Second system <th< td=""><td>**</td></th<> | **       |
| Adreça 🙆 http://preproduccio.eacat.net/EACAT.aspx                                                                                                    | /ínculos |
| Test Justificació FEDER   Pàgina principal                                                                                                    | Surt 🔼   |
| Ajuntament de Ribes de Freser                                                                                                    | S        |
| Àrea general Secretaria Subvencions Economia Registre                                                                                                    |          |
| :: LLISTA DE PROJECTES                                                                                                    | 2)       |
| Sol-Hiditud     Televall de Ribes, territori digital                                                                                                    |          |
| » Justificació Títol Data Import                                                                                                    |          |
| Subvenció PUOSC No hi ha projectes.                                                                                                    |          |
| » Sofilicitud     Nou projecte     Torna a la Ilista d'actuacions     d'al·legacions                                                                                                    |          |
| dijous, 13 / gener / 2005 Avís le                                                                                                    | egal 💌   |
| Fet Internet                                                                                                    |          |
| 者 Comença 🧔 🚱 📀 » 🖭 Manual aplicació Corte In 🞼 Extranet de les Admi 🖾 🛛 🐼                                                                                                    | 12:42    |

3. El/La responsable ha de consignar les dades relatives al projecte: el nom del projecte, la data d'aprovació definitiva per part de l'òrgan competent i l'import del pressupost.

| Extranet de les Administ                   | tracions Catalanes  | - EACAT - Microsoft In   | iternet Expl    | orer         |           |                |               |              | _ 8 ×       |
|--------------------------------------------|---------------------|--------------------------|-----------------|--------------|-----------|----------------|---------------|--------------|-------------|
| –<br>Fitxer Edita Visualització            | Preferits Eines     | Ajuda                    |                 |              |           |                |               |              | -           |
| <b>(</b> , <b>(</b> , <b>, )</b> ,         | × 2                 |                          | *               | •            | 9         | - 😒            | 2             | 2            | »           |
| Endarrere Endavant                         | Atura Actualitza    | Inici Cerca              | Preferits       | Multimèdia   | Historial | Correu         | Imprimeix     | Edita        |             |
| Adreça 🙋 http://preproducci                | o.eacat.net/EACAT.a | spx                      |                 |              |           |                | •             | 🄁 Vés        | Vínculos    |
|                                            |                     |                          |                 |              | Tes       | t Justificació | ó FEDER   Pàg | ina principa | al   Surt 🔼 |
| D                                          | atafo               | rma ei                   | n pr            | ove          | Ses a     | dminist        | racions       | catalar      | nes         |
| Aiuntament de                              | e Ribes de Fre      | ser                      |                 | acat.net     |           |                |               |              |             |
| (Ripollès)                                 |                     |                          |                 |              |           |                |               |              |             |
| Àrea general Secretaria                    | Subvencions Eco     | nomia Registre           |                 |              |           |                |               |              |             |
|                                            | .: LLISTA DE PROJE  | CTES                     |                 |              |           |                |               |              | 3           |
| <ul> <li>Sol-licitud</li> </ul>            | Televall de Ri      | bes, territori digit     | al              |              |           |                |               |              |             |
| » Justificació                             |                     |                          |                 |              |           |                |               |              |             |
| Subvenció PUOSC                            |                     | Dades del projecte       |                 |              |           |                |               |              |             |
| » Sol·licitud                              |                     | :. Títol:                |                 |              |           |                |               |              |             |
| » Sol·licitud en període<br>d'al·legacions |                     | :. Data d'aprovació defi | initiva:        | (I           | 1         |                |               |              |             |
|                                            |                     | :. Pressupost aprovat:   |                 | €            |           |                |               |              |             |
|                                            |                     | :. Modificació:          |                 |              |           |                |               |              |             |
|                                            |                     |                          |                 |              |           |                |               |              |             |
|                                            |                     |                          | Accepta         | Cancel       | la        |                |               |              |             |
|                                            |                     |                          |                 |              |           |                |               |              |             |
|                                            |                     |                          |                 |              |           |                |               |              |             |
| 10                                         |                     | V                        | /ersió: 2004 2. | .6.0 (ObCar) | ]         |                |               | 0.4          |             |
| dijous, 137 gener / 2006                   |                     |                          |                 |              |           |                |               | Avi          | s legal 🔽   |
| E Fet                                      |                     |                          |                 |              |           |                | J Intern      | et           |             |
| 💋 Comença 🥭 🚱 📀                            | Manual aplica       | ció Corte In 🎼 🎒 Extr    | anet de les     | Admi         |           |                |               | < 🐠 🖘 🖁      | 12:42       |

- Observacions:
  - ✓ És aconsellable escollir la data d'aprovació definitiva desplegant la icona del calendari. La data té l'estructura següent:

Dia/mes/any

El dia i el mes ocupen dos dígits; l'any, quatre dígits.

Van separats per una barra.

4. Cliqueu el botó Accepta

A continuació apareixen el títol, la data d'aprovació i l'import del projecte introduït.

Si cliqueu el botó Mostra-ho podreu veure les dades del projecte introduït.

| 🖉 Extranet de les Adminis  | tracions Catalanes - EA     | CAT - Microsoft Interr    | net Explorer |                         | _ <u>8 ×</u>              |
|----------------------------|-----------------------------|---------------------------|--------------|-------------------------|---------------------------|
| Fitxer Edita Visualització | Preferits Eines Ajuc        | la                        |              |                         | <b>4</b> *                |
| 🔇 • 🕑 - 💌 🛃                | <u> 🏠 🔎 🏷 🔇</u>             | 🕙 🔗 - 😓 🗉                 | 2 🔜 🛍        |                         |                           |
| Adreça 🕘 http://preproduce | io.eacat.net/EACAT.aspx     |                           |              |                         | 💌 🄁 Vés                   |
|                            |                             |                           |              | Test Justificació FEDER | Pàgina principal   Surt 🔼 |
| Ajuntament d               | e Ribes de Freser           | ma en                     | eacat.net    | es administracior       | is catalanes              |
| (Ripollès)                 |                             |                           | G Servei     | d'Atenció a l'Usuari (S | AU): 902 877 879          |
|                            |                             |                           |              | a                       |                           |
| Area general Secretaria    | Subvencions Economia        | Registre Personal         | Gestió       |                         | 2)                        |
| Subvenció PUOSC            | .: LLISTA DE PROJECTES      |                           |              |                         | Ð                         |
| Subvencions FEDER          | Televall de Ribes           | , territori digital       |              |                         |                           |
| » Justificació             | Títol                       |                           | Data         | Import                  |                           |
|                            | Urbanització del pati inter | ior                       | 01/06/2006   | 33.000,85 €             | Mostra-ho                 |
|                            | Nou projecte                | Torna a la llista d'actua | acions       |                         |                           |
|                            |                             |                           |              |                         |                           |
|                            |                             |                           |              |                         |                           |
|                            |                             |                           |              |                         |                           |
|                            |                             |                           |              |                         |                           |
|                            |                             |                           |              |                         |                           |
|                            |                             |                           |              |                         |                           |
|                            |                             |                           |              |                         |                           |
| dimecres, 21 / juny / 2006 |                             |                           |              |                         | Avís legal 💌              |
| 🛃 Fet                      |                             |                           |              |                         | iternet                   |
| 🏄 Comença 🖉 Extrane        | t de les Admi 📃 💾 Mar       | nual aplicació Corte In   |              | E                       | s 🔍 🐠 💽 🏭 13:55           |

## QUÈ FEM SI HEM MODIFICAT LES DADES DEL PROJECTE?

En cas d'una modificació del projecte, aquestes dades també s'han de consignar per al projecte modificat.

1. Un cop entrat a l'apartat de "**Projectes**" cliqueu el botó Mostra-ho i podreu veure les dades del projecte introduït

| 🚰 Extranet de les Admi                                         | nistracions Catalanes - EACAT - Mic | crosoft Internet Explorer |                          | _ 8 ×                           |
|----------------------------------------------------------------|-------------------------------------|---------------------------|--------------------------|---------------------------------|
| Fitxer Edita Visualitza                                        | ció Preferits Eines Ajuda           |                           |                          | 🥂                               |
| Ġ • 🕗 - 🛃 🕻                                                    | 👌 🏠 🔎 🧙 🔇 👔                         | 3• ዿ 🖃 📙 🗱                |                          |                                 |
| Adreça 🙋 http://preprod                                        | uccio.eacat.net/EACAT.aspx          |                           |                          | 💌 🄁 Vés                         |
|                                                                |                                     |                           | Test Justificació FE     | DER   Pàgina principal   Surt 🔤 |
| Aiuntamen                                                      | blataforma<br>t de Ribes de Freser  | en prove<br>eacat.net     | BSes administra          | cions catalanes                 |
| (Ripollès)                                                     |                                     | <b>G</b> s                | ervei d'Atenció a l'Usua | ri (SAU): <b>902 877 879</b>    |
| Àrea general Secretari                                         | a Subvencions Economia Regist       | re Personal Gestió        |                          |                                 |
|                                                                | .: LLISTA DE PROJECTES              |                           |                          | 3                               |
| <ul> <li>Subvenció PUOSC</li> <li>Subvencions FEDER</li> </ul> | Televall de Ribes, territo          | ori digital               |                          |                                 |
| » Justificació                                                 | Títol                               | Data                      | Import                   |                                 |
|                                                                | Urbanització del pati interior      | 01/06/2006                | 33.000,85 €              | Mostra-ho                       |
|                                                                | Nou projecte Torna a                | la llista d'actuacions    |                          |                                 |
|                                                                |                                     |                           |                          |                                 |
|                                                                |                                     |                           |                          |                                 |
|                                                                |                                     |                           |                          |                                 |
|                                                                |                                     |                           |                          |                                 |
|                                                                |                                     |                           |                          |                                 |
|                                                                |                                     |                           |                          |                                 |
|                                                                |                                     |                           |                          |                                 |
| dimeores, 21 / juny / 2006                                     |                                     |                           |                          | Avís legal 🗖                    |
| Fet                                                            |                                     |                           |                          | 🥝 Internet                      |
|                                                                |                                     |                           | ,,,,                     | -<br>                           |

2. Marqueu "Modificació" i introduïu les noves dades: data d'aprovació i el pressupost.

| Extranet de les Administracions Catalanes - EACAT - Microsoft Internet Explorer                    |  |  |  |  |
|----------------------------------------------------------------------------------------------------|--|--|--|--|
|                                                                                                    |  |  |  |  |
|                                                                                                    |  |  |  |  |
| Adreça 🙋 http://preproduccio.eacat.net/EACAT.aspx                                                  |  |  |  |  |
| Ajuntament de Ribes de Freser eacat.net                                                            |  |  |  |  |
| G Servei d'Atenció a l'Usuari (SAU): 902 877 879                                                   |  |  |  |  |
| Àrea general Secretaria Subvencions Economia Registre Personal Gestió                              |  |  |  |  |
| ∴ LLISTA DE PROJECTES 2                                                                            |  |  |  |  |
| Subvencions FEDER Televall de Ribes, territori digital                                             |  |  |  |  |
| » Justificació                                                                                     |  |  |  |  |
| :. Títol: Urbanització del pati interior                                                           |  |  |  |  |
| :. Data d'aprovació definitiva: 01/06/2006                                                         |  |  |  |  |
| :. Pressupost aprovat: 33.000,85 €                                                                 |  |  |  |  |
| :. Modificació:                                                                                    |  |  |  |  |
| :. Data: 21/06/2006                                                                                |  |  |  |  |
| :. Pressupost: 35.000,00 €                                                                         |  |  |  |  |
| Accepta Cancel·la Esborra                                                                          |  |  |  |  |
| dimecres, 21 / juny / 2006 Avís legal 🗸                                                            |  |  |  |  |
| 🖉 Fet                                                                                              |  |  |  |  |
| 🏄 Comença 🔯 Extranet de les Admi 🗁 U:\FEDER\FEDER 2006 🛛 🖳 Manual aplicació Corte In 🛛 🛛 🖺 🌉 14:17 |  |  |  |  |

3. Cliqueu el botó Accepta

## QUÈ FEM SI ENS EQUIVOQUEM EN INTRODUIR LES DADES?

1. Un cop entrat a l'apartat de "**Projectes**" cliqueu el botó Mostra-ho i podreu veure les dades del projecte introduït

| 🖉 Extranet de les Adminis                                                         | tracions Catalan                                         | es - EACAT - Micros             | oft Internet Explo                | rer                     |                              | _ 8 ×                     |
|-----------------------------------------------------------------------------------|----------------------------------------------------------|---------------------------------|-----------------------------------|-------------------------|------------------------------|---------------------------|
| Fitxer Edita Visualització                                                        | Preferits Eine                                           | s Ajuda                         |                                   |                         |                              |                           |
| 🔇 • 🕞 - 🗾 🔁                                                                       | 🏠 🔎 📩                                                    | ' 🕙 🧐 🔁                         | è 🎍 🔜 🧾 I                         | ۲ <mark>۵</mark>        |                              |                           |
| Adreça 🙆 http://preproducci                                                       | o.eacat.net/EACA                                         | T.aspx                          |                                   |                         |                              | 🔽 🄁 Vés                   |
|                                                                                   |                                                          |                                 |                                   | Т                       | est Justificació FEDER       | Pàgina principal   Surt 🔼 |
| Ajuntament de                                                                     | atafo<br>e Ribes de Fi                                   | orma (<br>reser                 | en pr                             | 0)/{ElSes<br>cat.net    | administracio                | ns catalanes              |
| (rapones)                                                                         |                                                          |                                 |                                   | C Servei d'At           | enció a l'Usuari (S          | SAU): 902 877 879         |
| Àrea general Secretaria                                                           | Subvencions E                                            | conomia Registre                | Personal Gestió                   |                         |                              |                           |
|                                                                                   | .: LLISTA DE PRO                                         | JECTES                          |                                   |                         |                              | 3                         |
| Subvenció PUOSC                                                                   |                                                          | Dibaa tamitani                  | -11141                            |                         |                              |                           |
| Subvencions FEDER                                                                 | Televali de                                              | Ribes, territori (              | digital                           |                         |                              |                           |
| » Justificació                                                                    | Televali de<br>Títol                                     | Ribes, territori (              | digital                           | Data                    | Import                       |                           |
| » Justificació                                                                    | Televali de<br>Títol<br>Urbanització del                 | pati interior                   | 21<br>21                          | <b>Data</b><br>/06/2006 | <b>Import</b><br>35.000,00 € | Mostra-ho                 |
| » Justificació                                                                    | Televall de<br>Títol<br>Urbanització del<br>Nou projecte | pati interior<br>Torna a la Ili | digital<br>21<br>sta d'actuacions | Data<br>/06/2006        | <b>Import</b><br>35.000,00 € | Mostra-ho                 |
| Justificació                                                                      | Televall de<br>Títol<br>Urbanització del<br>Nou projecte | pati interior Torna a la lli    | 21<br>sta d'actuacions            | Data<br>/06/2006        | <b>Import</b><br>35.000,00 € | Mostra-ho                 |
| » Justificació                                                                    | Televall de<br>Títol<br>Urbanització del<br>Nou projecte | pati interior Torna a la lli    | digital<br>21<br>sta d'actuacions | Data<br>/06/2006        | Import<br>35.000,00 €        | Mostra-ho                 |
| » Justificació                                                                    | Televali de<br>Títol<br>Urbanització del<br>Nou projecte | pati interior Torna a la lli    | digitai<br>21<br>sta d'actuacions | Data<br>106/2006        | Import<br>35.000,00 €        | Mostra-ho                 |
| » Justificació                                                                    | Televali de<br>Títoi<br>Urbanització del<br>Nou projecte | pati interior                   | digital<br>21<br>sta d'actuacions | Data<br>/06/2006        | Import<br>35.000,00 €        | Mostra-ho                 |
| » Justificació                                                                    | Televali de<br>Títol<br>Urbanització del<br>Nou projecte | pati interior Torna a la lli    | digital<br>21<br>sta d'actuacions | Data<br>/06/2006        | Import<br>35.000,00 €        | Mostra-ho                 |
| » Justificació                                                                    | Televali de<br>Titol<br>Urbanització del<br>Nou projecte | pati interior Torna a la lli    | digitai<br>21<br>sta d'actuacions | Data<br>1706/2006       | Import<br>35.000,00 €        | Mostra-ho                 |
| » Justificació                                                                    | Televali de<br>Titol<br>Urbanització del<br>Nou projecte | pati interior Torna a la lli    | digitai<br>21<br>sta d'actuacions | Data<br>106/2006        | Import<br>35.000,00 €        | Mostra-ho                 |
| » Justificació                                                                    | Televali de<br>Títol<br>Urbanització del<br>Nou projecte | pati interior                   | digitai<br>21<br>sta d'actuacions | Data<br>1/06/2006       | Import<br>35.000,00 €        | Mostra-ho<br>Avís legal   |
| <ul> <li>Justificació</li> <li>dimeores, 21 / juny / 2006</li> <li>Fet</li> </ul> | Televali de<br>Títol<br>Urbanització del<br>Nou projecte | Ribes, territori (              | digitai<br>21<br>sta d'actuacions | Data<br>106/2006        | Import<br>35.000,00 €        | Mostra-ho<br>Avís legal   |

Es visualitzen les dades del projecte. Les podeu modificar escrivint-hi a sobre.

2. Cliqueu el botó Accepta

## COM ES PODEN INTRODUIR CONTRACTES?

**TERMINI PER CONTRACTAR El projecte ha d'estar contractat abans del 31.12.2006** Hi ha la possibilitat de demanar una pròrroga de 6 mesos (Ordre GRI/344/2003, de 30 de juliol, per la qual es regula el procediment per seleccionar les actuacions dels ens locals susceptibles de cofinançament del FEDER per a les anualitats 2004-2005 i 2006).

#### 1. Escolliu l'opció Contractes

| 🚰 Extranet de les Administracions Catalanes - EACAT - Microsoft Internet Expl | prer _ B ×                                          |
|-------------------------------------------------------------------------------|-----------------------------------------------------|
| Fitxer Edita Visualització Preferits Eines Ajuda                              | At 1997                                             |
| 😋 • 🕤 · 💌 🖻 🏠 🔎 🌟 😻 🥹 🍛 🔜 🛄                                                   | <b>11</b>                                           |
| Adreça 🗃 http://preproduccio.eacat.net/EACAT.aspx                             | 💌 🄁 Vés                                             |
|                                                                               | Test Justificació FEDER   Pàgina principal   Surt 💻 |
| plataforma en pre<br>Ajuntament de Ribes de Freser                            | Acatalanes     acat.net                             |
| (Ripollès)                                                                    |                                                     |
|                                                                               | G Servel d'Atencio a l'Usuari (SAU): 902 877 879    |
| Àrea general Secretaria Subvencions Economia Registre Personal Gestió         |                                                     |
| : LLISTA D'ACTUACIONS                                                         | 3                                                   |
| Subvenció PUOSC     FEDER 2000-2006                                           |                                                     |
| Subvencions FEDER Nom Anualitat Sol-                                          | icitud Televall de Ribes, territori digital:        |
| » Justificació 🛛 🐰 Televall de Ribes, territori digital 2004-2005             | 1 (1)                                               |
|                                                                               | Filipectes     (1)     Contractes     (0/0)         |
|                                                                               | Factures i pagaments     (0)                        |
|                                                                               | Despeses de personal     (0)                        |
|                                                                               | Emissió del certificat de pagamente (0)             |
|                                                                               | Evolució dels indicadors                            |
|                                                                               |                                                     |
|                                                                               | Aquesta actuació es fa per execució directa         |
| dimeores, 21 / juny / 2006                                                    | Avís legal 🔽                                        |
| e                                                                             |                                                     |
| 🥐 Comença 🕼 Extranet de les Admi 🗁 U:\FEDER\FEDER 2006 🛛 💷 Mar                | nual aplicació Corte In 🖪 💀 🧶 🖏 🚾 14:22             |

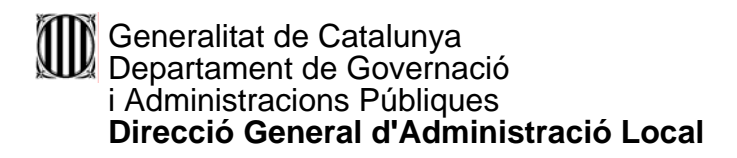

2. Cliqueu el botó Nou contracte

|                                                                | tracions Catalan  | es - EACAT - Micros | oft Internet Explo  | rer                           | ×                                                 |
|----------------------------------------------------------------|-------------------|---------------------|---------------------|-------------------------------|---------------------------------------------------|
| Fitxer Edita Visualització                                     | Preferits Eine:   | s Ajuda             |                     |                               | 27                                                |
| 🌀 • 🕥 - 💌 🛃                                                    | 🏠 🔎 📩             | ° 😢 🧐 🎓             | · 🎍 🗖 📒             | íl.                           |                                                   |
| Adreça 🔊 http://preproduce                                     | io.eacat.net/EACA | T.aspx              |                     |                               | 💌 🄁 Vés                                           |
|                                                                |                   |                     |                     | Те                            | st Justificació FEDER   Pàgina principal   Surt 🗾 |
| Ajuntament d                                                   | e Ribes de Fi     | orma<br>reser       | en pr               | <b>OXVERSes</b> :<br>icat.net | administracions catalanes                         |
| (Ripollès)                                                     |                   |                     |                     | 🕔 Servei d'Ate                | enció a l'Usuari (SAU): <b>902 877 879</b>        |
| Àrea general Secretaria                                        | Subvencions E     | conomia Registre    | Personal Gestió     |                               |                                                   |
|                                                                | .: LLISTA DE CON  | TRACTES             |                     |                               | 3                                                 |
| <ul> <li>Subvenció PUOSC</li> <li>Subvencions FEDER</li> </ul> | Televali de       | Ribes territori     | didital             |                               |                                                   |
| » Justificació                                                 | Títol             | Data                | Import              | Estat                         | Num. de certificat                                |
|                                                                | No hi ha contract | es.                 |                     |                               |                                                   |
|                                                                | Nou contracte     | e Torna a la        | llista d'actuacions |                               |                                                   |
|                                                                |                   |                     |                     |                               |                                                   |
|                                                                |                   |                     |                     |                               |                                                   |
|                                                                |                   |                     |                     |                               |                                                   |
|                                                                |                   |                     |                     |                               |                                                   |
|                                                                |                   |                     |                     |                               |                                                   |
|                                                                |                   |                     |                     |                               |                                                   |
|                                                                |                   |                     |                     |                               |                                                   |
|                                                                |                   |                     |                     |                               |                                                   |
| divendres, 16 / juny / 2006                                    |                   |                     |                     |                               | Avís legal 🔽                                      |
| divendres, 16 / juny / 2006                                    |                   |                     |                     |                               | Avís legal 🔽                                      |

El/La responsable ha de consignar les dades relatives al contracte o contractes, com ara, el tipus de contracte, el tipus de procediment, la descripció del contracte, la data de la signatura, la data de la publicació del concurs al DOUE, BOE, DOGC i/o BOP, el projecte al qual està vinculat, el nom i el NIF del contractista, el pressupost total del contracte, la quantitat d'ofertes rebudes, els criteris d'adjudicació i la puntuació de l'oferta guanyadora.

| 🖉 Extranet de les Administracions Catalanes - EACAT - Microsoft Internet Explorer |
|-----------------------------------------------------------------------------------|
| Fitxer Edita Visualització Preferits Eines Ajuda 🥂                                |
| 🕙 • ⊙ - 💌 🖻 🏠 🔎 🛠 🏵 🔗 🚖 🔜 🗔 🛍                                                     |
| Adreça 🕘 http://preproduccio.eacat.net/EACAT.aspx                                 |
| Test Justificació FEDER   Pàgina principal   Surt 📥                               |
| Ajuntament de Ribes de Freser                                                     |
| (Ripulies)                                                                        |
| Àrea general Secretaria Subvencions Economia Registre Personal Gestió             |
| LLISTA DE CONTRACTES                                                              |
| Subvenció PUOSC     Subvencions FEDER     Televall de Ribes, territori digital    |
| » Justificació                                                                    |
| Dades del contracte                                                               |
| :. Tipus*: <seleccioneu opció="" una=""> ▼</seleccioneu>                          |
| :. Codi*:                                                                         |
| :. Qualitat":                                                                     |
| :. Procediment": <seleccioneu opció="" una=""> 💌</seleccioneu>                    |
| :. Descripció*:                                                                   |
| :. Data de signatura*:                                                            |
| :. DOUE:                                                                          |
| 🙆 Fet 🛛 🖉 Internet                                                                |
| 🐮 Comença 🕼 Extranet de les Admi 🗈 🗈 👔 13:49                                      |

| 🚰 Extranet de les Administracions Catal    | anes - EACAT - Microsoft In      | ternet Explorer           |
|--------------------------------------------|----------------------------------|---------------------------|
| Fitxer Edita Visualització Preferits Ei    | nes Ajuda                        | 🥂 🕹 🖓                     |
| 🌀 • 🕞 · 💌 🖻 🏠 🔎 🤋                          | ≿ 😒 🏵 🏂                          | 📼 🔜 鑬                     |
| Adreça 🙆 http://preproduccio.eacat.net/EAG | CAT.aspx                         | 💌 🏓 Vés                   |
|                                            | :. BOE:                          |                           |
|                                            | :. DOGC:                         | <u>i</u>                  |
|                                            | :. BOP:                          | <b>İ</b>                  |
|                                            | :. Projecte*:                    | Sense projecte            |
|                                            | :. Contractista:                 | :. Nom o raó social*:     |
|                                            |                                  | Estranger                 |
|                                            | :. Modificació:                  | €(IVA inclòs)             |
|                                            | :. Rescissió:                    |                           |
|                                            | Informació del plec              |                           |
|                                            | :. Quantitat d'ofertes rebudes*: |                           |
|                                            | :. Criteris <sup>#</sup> :       | Protocit                  |
|                                            |                                  | Puntuacio                 |
| 😢 Fet                                      |                                  | Manual anlicació Corte In |
| Conclica Je Extranet de les Admi           |                                  |                           |

| 🖉 Extranet de les Administracions Cat    | alanes - EACAT - Microsoft Inte | ernet Explorer                | <u>_ 8 ×</u> |
|------------------------------------------|---------------------------------|-------------------------------|--------------|
| Fitxer Edita Visualització Preferits     | Eines Ajuda                     |                               |              |
| 🔾 🖒 🖻 👱 - 🕑 -                            | 📩 🔇 🚱 😒                         | 🖻 📙 🛍                         |              |
| Adreça 🙆 http://preproduccio.eacat.net/E | ACAT.aspx                       |                               | 💌 🌛 Vés      |
|                                          | Projecte*:                      | Sense projecte                | <b></b>      |
|                                          | :. Contractista:                | . Nom o raó social*:          |              |
|                                          |                                 | :. CIF/NIF*:                  |              |
|                                          | :. Import d'adjudicació*:       | € (IVA inclòs)                |              |
|                                          | :. Modificació:<br>             |                               |              |
|                                          | Informació del plec             |                               |              |
|                                          | :. Criteris*:                   |                               |              |
|                                          | Criteri                         | Puntuació<br>Afegeix          |              |
|                                          |                                 | Accepta Cancel·la             |              |
| divendres, 16 / juny / 2006              |                                 |                               | Avís legal 🖵 |
| E Fet                                    |                                 | 🔰 🚺 👔 Internet                |              |
| 🏄 Comença 🖉 Extranet de les Adm          | 🗀 U:\FEDER\FEDER 2006           | Manual aplicació Corte In 📧 🔍 | 12:24        |

- Observacions:
  - ✓ En l'opció "Tipus" s'ha d'escollir una opció per mitjà del desplegable.
  - En l'opció "Qualitat" s'ha d'escollir entre les opcions de primitiu o de complementari.
  - ✓ En l'opció "Procediment" s'ha d'escollir una opció per mitjà del desplegable. [Veure el quadre de la pàgina 31]

Aconsellem que escolliu la data de la signatura i les dates de la publicació als diferents bolletins oficials, així com la data de modificació i la data de rescissió, desplegant la icona del calendari. La data té l'estructura següent:

Dia/mes/any

El dia i el mes ocupen dos dígits; l'any, quatre dígits.

Van separats per una barra.

- ✓ Per a la publicació del concurs veure el quadre de la pàgina 31.
- ✓ En l'opció "Projecte" s'ha d'escollir una opció per mitjà del desplegable.
- CIF/NIF: s'ha d'escriure el número seguit de la lletra, sense cap separació o bé separat per un guió. Per exemple: 56953256Q o bé, 56953256-Q
- ✓ S'ha d'indicar amb un número la quantitat d'ofertes rebudes.
- ✓ Les dades referents als criteris i a la puntuació corresponen a l'oferta guanyadora.

La manera d'anar afegint criteris és a través de la icona Afegeix, un cop s'hagi escrit un criteri i la seva puntuació.

Els criteris d'experiència i de la fórmula dels preus mitjans no s'accepten.

3. Cliqueu el botó Accepta

A continuació apareix el títol, la data de la signatura, l'import del projecte introduït, l'estat del contracte i el núm del certificat al qual anirà relacionat que es vincularà un cop fet el certificat.

Si cliqueu la icona Mostra-ho podreu veure les dades del contracte introduït.

| 🖉 Extranet de les Adminis                                      | tracions Catalan       | es - EACAT - Microsoft I | nternet Explore | r                  |                           | <u>_ 8 ×</u>             |
|----------------------------------------------------------------|------------------------|--------------------------|-----------------|--------------------|---------------------------|--------------------------|
| Fitxer Edita Visualització                                     | Preferits Eine         | s Ajuda                  |                 |                    |                           |                          |
| 🔇 • 🕑 • 💌 💈                                                    | 6                      | ' 🕙 🥝 🧕                  | . 🖃 📒 🕻         | 1                  |                           |                          |
| Adreça 🕘 http://preproduce                                     | io.eacat.net/EACA      | T.aspx                   |                 |                    |                           | 💌 🄁 Vés                  |
|                                                                |                        |                          |                 | Te                 | st Justificació FEDER   P | àgina principal   Surt 🔼 |
| Ajuntament d                                                   | lataf<br>le Ribes de F | orma el                  | n pro           | at.net             | administracions           | s catalanes              |
| (Ripolies)                                                     |                        |                          |                 | C Servei d'Ate     | nció a l'Usuari (SA       | U): 902 877 879          |
| Àrea general Secretaria                                        | Subvencions E          | conomia Registre Pers    | onal Gestió     |                    |                           |                          |
|                                                                | .: LLISTA DE CON       | TRACTES                  |                 |                    |                           | 3                        |
| <ul> <li>Subvenció PUOSC</li> <li>Subvencions FEDER</li> </ul> | Televali de            | Ribes, territori digi    | tal             |                    |                           |                          |
| » Justificació                                                 | Títol                  | Data                     | Import          | Estat              | Num. de certificat        |                          |
|                                                                | Reparació del pa       | ti interior 21/06/2006   | 35.000,00 €     | Dades Completes    | -                         | Mostra-ho                |
|                                                                | Nou contracte          | e Torna a la llista      | d'actuacions    |                    |                           |                          |
|                                                                |                        |                          |                 |                    |                           |                          |
|                                                                |                        |                          |                 |                    |                           |                          |
|                                                                |                        |                          |                 |                    |                           |                          |
|                                                                |                        |                          |                 |                    |                           |                          |
|                                                                |                        |                          |                 |                    |                           |                          |
|                                                                |                        |                          |                 |                    |                           |                          |
|                                                                |                        |                          |                 |                    |                           |                          |
| dimecres, 21 / juny / 2006                                     |                        |                          |                 |                    |                           | Avís legal 🔽             |
| E Fet                                                          |                        |                          |                 |                    | 🙆 Inte                    | ernet                    |
| 🦺 Comença 🛛 🙋 Extrane                                          | t de les Admi          | C U:\FEDER\FEDER 2006    | 💾 Manual        | aplicació Corte In | E                         | 🐢 🕘 🛅 🛄 14:27            |

## QUÈ FEM SI HEM MODIFICAT LES DADES DEL CONTRACTE?

En cas de produir-se alguna modificació del contracte també cal especificar la data de modificació, el pressupost del contracte modificat, així com, la data de publicació de la modificació al Butlletí Oficial corresponent.

1. Un cop entrat a l'apartat de "**Contractes**" cliqueu el botó Mostra-ho i podreu veure les dades del contracte introduït

| 🍘 Extranet de les Adminis  | tracions Catalanes         | - EACAT - Microsoft Int        | ernet Explorer |                           |                           | _ 8 ×                    |
|----------------------------|----------------------------|--------------------------------|----------------|---------------------------|---------------------------|--------------------------|
| Fitxer Edita Visualització | Preferits Eines            | Ajuda                          |                |                           |                           | <b></b>                  |
| 🌍 • 🐑 - 💌 💈                | 🏠 🔎 📩 🄇                    | 🕙 😔 🌭                          | 🖻 📙 🛍          | l                         |                           |                          |
| Adreça 🙆 http://preproduce | io.eacat.net/EACAT.as      | spx                            |                |                           |                           | 💌 🄁 Vés                  |
|                            |                            |                                |                | Te                        | st Justificació FEDER   P | àgina principal   Surt 🔼 |
| Ajuntament d               | latafo<br>le Ribes de Fres | rma en                         |                | <b>Manses a</b><br>at.net | administracions           | s catalanes              |
| (ripolies)                 |                            |                                |                | 🛈 Servei d'Ate            | nció a l'Usuari (SA       | U): 902 877 879          |
| Àrea general Secretaria    | Subvencions Econ           | iomia Registre Person<br>ACTES | nal Gestió     |                           |                           | 3                        |
| Subvencions FEDER          | Tele∨all de Ril            | bes, territori digita          | I              |                           |                           |                          |
| » Justificació             | Títol                      | Data                           | Import         | Estat                     | Num. de certificat        |                          |
|                            | Reparació del pati in      | iterior 21/06/2006             | 35.000,00 €    | Dades Completes           |                           | Mostra-ho                |
|                            | Nou contracte              | lorna a la llista d'a          | actuacions     |                           |                           |                          |
|                            |                            |                                |                |                           |                           |                          |
|                            |                            |                                |                |                           |                           |                          |
|                            |                            |                                |                |                           |                           |                          |
|                            |                            |                                |                |                           |                           |                          |
|                            |                            |                                |                |                           |                           |                          |
|                            |                            |                                |                |                           |                           |                          |
| dimecres, 21 / juny / 2006 |                            |                                |                |                           |                           | Avís legal 🖵             |
| E Fet                      |                            |                                |                |                           | 📄 📄 🔮 Inte                | rnet                     |
| 🏄 Comença 🛛 餐 Extrane      | t de les Admi 🔁 🔁          | U:\FEDER\FEDER 2006            | 🔄 🖳 Manual     | aplicació Corte In        | E                         | 🐢 🕗 🚉 🛄 14:28            |

2. Marqueu "Modificació" i introduïu les noves dades: data d'aprovació, el nou pressupost i la data de publicació al Butlletí Oficial que correspongui.

| 🚰 Extranet de les Administracions Catala   | anes - EACAT - Microsoft In                   | ternet Explorer           |                    |
|--------------------------------------------|-----------------------------------------------|---------------------------|--------------------|
| Fitxer Edita Visualització Preferits Ei    | nes Ajuda                                     |                           | A.                 |
| 🌀 • 🕞 - 💌 🖻 🏠 🔎 🦻                          | 🏷 😢 🧐 🚱                                       | 📼 🔜 鑬                     |                    |
| Adreça 🙆 http://preproduccio.eacat.net/EAC | AT.aspx                                       |                           | 💌 🄁 Vés            |
|                                            | :. Import d'adjudicació*:                     | 35.000,00 €(IVA inclòs)   |                    |
|                                            | :. Modificació:                               |                           |                    |
|                                            |                                               | :. Data:                  |                    |
|                                            |                                               | :. Pressupost: €          |                    |
|                                            |                                               | :. DOUE:                  |                    |
|                                            |                                               | :. BOE:                   |                    |
|                                            |                                               | :. DOGC:                  |                    |
|                                            |                                               | :. BOP:                   |                    |
|                                            | :. Rescissió:                                 |                           |                    |
|                                            | Informació del plec                           |                           |                    |
|                                            | :. Quantitat d'ofertes rebudes <sup>*</sup> : | 3                         |                    |
|                                            | :. Criteris*:                                 |                           |                    |
|                                            | Criteri                                       | Puntuació                 |                    |
|                                            | Preu més económic<br>Termini execució         | 3                         | D Modifica Esborra |
| e Fet                                      | remmi execucio                                | I                         | Internet           |
| 🏄 Comença 🕼 Extranet de les Admi           | U:\FEDER\FEDER 2006                           | Manual aplicació Corte In | 🖪 🐠 🕲 🚉 🛄 14:27    |

- El pressupost modificat no pot ser un 20% més gran o més petit que el d'aprovació.
- 3. Cliqueu el botó Accepta

## QUÈ FEM SI HEM RESCINDIT EL CONTRACTE?

En cas de produir-se la rescissió del contracte també cal especificar la data de rescissió.

1. Un cop entrat a l'apartat de "**Contractes**" cliqueu el botó Mostra-ho i podreu veure les dades del contracte introduït

| 🚰 Extranet de les Adminis             | stracions Catalanes -      | EACAT - Microsoft I | nternet Explore | r                  |                            | _ 8 ×                    |
|---------------------------------------|----------------------------|---------------------|-----------------|--------------------|----------------------------|--------------------------|
| Fitxer Edita Visualització            | Preferits Eines            | Ajuda               |                 |                    |                            | <b></b>                  |
| 🌀 • 🕑 - 💌 💈                           | 🏠 🔎 📩 🄇                    | 🖻 🚱 🔗               | a 🖃 🔜 🛍         | 1                  |                            |                          |
| Adreça 🙆 http://preproduce            | io.eacat.net/EACAT.as      | ж                   |                 |                    |                            | 💌 🄁 Vés                  |
|                                       |                            |                     |                 | Te                 | st Justificació FEDER   Pá | igina principal   Surt 🔼 |
| Ajuntament d                          | latafo<br>le Ribes de Fres | r <b>ma e</b> l     |                 | at.net             | administracions            | catalanes                |
| (ripones)                             |                            |                     |                 | G Servei d'Ate     | nció a l'Usuari (SAl       | J): 902 877 879          |
| Àrea general Secretaria               | Subvencions Econo          | mia Registre Pers   | sonal Gestió    |                    |                            |                          |
|                                       | .: LLISTA DE CONTRA        | CTES                |                 |                    |                            | 3                        |
| Subvenció PUOSC     Subvencions FEDER | Televall de Rib            | es, territori digi  | tal             |                    |                            |                          |
| » Justificació                        | Títol                      | Data                | Import          | Estat              | Num. de certificat         |                          |
|                                       | Reparació del pati int     | erior 21/06/2006    | 35.000,00 €     | Dades Completes    |                            | Mostra-ho                |
|                                       | Nou contracte              | Torna a la llista   | d'actuacions    |                    |                            |                          |
|                                       |                            |                     |                 |                    |                            |                          |
|                                       |                            |                     |                 |                    |                            |                          |
|                                       |                            |                     |                 |                    |                            |                          |
|                                       |                            |                     |                 |                    |                            |                          |
|                                       |                            |                     |                 |                    |                            |                          |
|                                       |                            |                     |                 |                    |                            |                          |
|                                       |                            |                     |                 |                    |                            |                          |
| dimeores, 21 / juny / 2006            |                            |                     |                 |                    |                            | Avís legal 🔽             |
| ど Fet                                 |                            |                     |                 |                    | 📄 📄 🔮 Inte                 | rnet                     |
| 🎒 Comença 🛛 餐 Extrane                 | t de les Admi 🔁            | U:\FEDER\FEDER 2006 | Manual          | aplicació Corte In | E                          | 🐢 🕗 🚉 🛄 14:28            |

2. Marqueu "Rescissió" i introduïu la data de rescissió amb la icona del calendari.

| 🖉 Extranet de les Administracions Catala    | nes - EACAT - Microsoft Ir       | ternet Explorer                |             |            | _ 8 ×        |
|---------------------------------------------|----------------------------------|--------------------------------|-------------|------------|--------------|
| Fitxer Edita Visualització Preferits Ein    | es Ajuda                         |                                |             |            | <b></b>      |
| 🚱 • 🕤 · 💌 🖻 🟠 🔎 😒                           | 🎖 😵 🧐 🍰                          | . 🖃 🛄 鑬                        |             |            |              |
| Adreça 🙆 http://preproduccio.eacat.net/EAC/ | AT.aspx                          |                                |             |            | 💌 🄁 Vés      |
|                                             |                                  | Estrang                        | jer         |            | <b>_</b>     |
|                                             | :. Import d'adjudicació*:        | 35.000,00 €(IVA inclòs)        |             |            |              |
|                                             | :. Modificació:                  |                                |             |            |              |
|                                             | :. Rescissió:                    |                                |             |            |              |
|                                             |                                  | :. Data:                       |             |            |              |
|                                             |                                  | i                              |             |            |              |
|                                             | Informació del plec              |                                |             |            |              |
|                                             | :. Quantitat d'ofertes rebudes*: | з                              |             |            |              |
|                                             | :. Criteris*:                    |                                |             |            |              |
|                                             | Criteri                          | Puntuac                        | ió          |            |              |
|                                             | Preu més econòmic                |                                | 30 Modifica | Esborra    |              |
|                                             | Termini execució                 |                                | 10 Modifica | Esborra    |              |
|                                             | Termini garantia                 |                                | 15 Modifica | Esborra    |              |
|                                             |                                  |                                | Afegeix     |            |              |
|                                             | _                                |                                | 7           |            |              |
|                                             |                                  | Accepta Cancel·la Esborra      |             |            |              |
| dimeores, 21 / juny / 2006                  |                                  |                                |             |            | Avís legal 🔽 |
| 🛃 Fet                                       |                                  |                                |             | 🥑 Internet |              |
| 🏂 Comença 餐 Extranet de les Admi            | C U:\FEDER\FEDER 2006            | 🔄 🖳 Manual aplicació Corte In. |             | E 🐢 Ø      | 14:28        |

3. Cliqueu el botó Accepta

## QUÈ FEM SI ENS EQUIVOQUEM EN INTRODUIR LES DADES?

1. Un cop entrat a l'apartat de "**Contractes**" cliqueu el botó Mostra-ho i podreu veure les dades del contracte introduït

| 🍯 Extranet de         | e les Adminis  | tracions Catala      | nes - EACAT   | - Microsoft I     | nternet Explore | ť                   |                           |                           |
|-----------------------|----------------|----------------------|---------------|-------------------|-----------------|---------------------|---------------------------|---------------------------|
| Fitxer Edita          | Visualització  | Preferits Ein        | es Ajuda      |                   |                 |                     |                           | 2                         |
| <b>(</b> - <b>)</b> - | · 💌 🛃          | 🏠 🔎 🚽                | 7 🕙 🧐         | ) 🔁 - 💐           | ) 🖃 🔜 🕻         | 1                   |                           |                           |
| Adreça 🙆 http         | o://preproduce | io.eacat.net/EAC     | AT.aspx       |                   |                 |                     |                           | 💌 🄁 Vés                   |
|                       |                |                      |               |                   |                 | Te                  | st Justificació FEDER   F | Pàgina principal   Surt 🔼 |
|                       | p              | lataf                | orm           |                   | n pro           | MelSes :            | administracion            | s catalanes               |
| Aju                   | ntament d      | e Ribes de F         | Freser        |                   | eac             | at.net              |                           |                           |
| (Rip                  | iolies)        |                      |               |                   |                 | C Servei d'Ate      | nció a l'Usuari (SA       | .U): 902 877 879          |
| àvec accest           | Convetovia     | Culturenciano        | Concernie   1 | Paniatua Dau      |                 |                     |                           |                           |
| Area general          | Secretaria     |                      |               | tegistre Pers     |                 |                     |                           | ?)                        |
| Subvenció             | PUOSC          | Televellete          | Dibaa ta      |                   |                 |                     |                           |                           |
| » Justificació        | ns FEDER       | Télevall de<br>Títol | Ribes, te     | Data              | tal<br>Import   | Estat               | Num. de certificat        |                           |
|                       |                | Reparació del p      | ati interior  | 21/06/2006        | 35.000,00 €     | Dades Completes     |                           | Mostra-ho                 |
|                       |                | Nou contrac          | te T          | 'orna a la llista | d'actuacions    |                     |                           |                           |
|                       |                |                      |               |                   |                 |                     |                           |                           |
|                       |                |                      |               |                   |                 |                     |                           |                           |
|                       |                |                      |               |                   |                 |                     |                           |                           |
|                       |                |                      |               |                   |                 |                     |                           |                           |
|                       |                |                      |               |                   |                 |                     |                           |                           |
|                       |                |                      |               |                   |                 |                     |                           |                           |
| dimeores, 21 / jun;   | y / 2006       |                      |               |                   |                 |                     |                           | Avís legal 💌              |
| E Fet                 | (A) Future     |                      |               |                   |                 | Laplicació Corto To | 💕 Int                     | ernet                     |
| Comença               | 😴 Extrane      | t de les Admi        |               | IN (PEDER 2006    |                 | raplicació Corte In |                           | 🤓 🧐 🛄 🛄 14:28             |

Es visualitzen les dades del contracte. Les podeu modificar escrivint-hi a sobre.

2. Cliqueu el botó Accepta

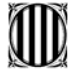

#### PROCEDIMENTS DE CONTRACTACIÓ ADMINISTRATIVA SEGONS LA DESPESA

#### I. SERVEIS I CONSULTORIA I ASSISTÈNCIA

| De:                             | A:         | Procediment previ a la contractació                                                                                                    |
|---------------------------------|------------|----------------------------------------------------------------------------------------------------|
| 1€                              | 12.020,24  | Contracte menor sense fiscalització prèvia (proposta-reserva de crèdit-<br>autorització)                                                                                                    |
| 12.020,25€                      | 30.050,61€ | Procediment negociat (proposta, reserva de crèdit, plecs de clàusules<br>aprovades pel Servei jurídic, fiscalització prèvia, aprovació d'expedient,<br>consulta oficial a un mínim de 3 empreses del sector)                                                                                       |
| 30.050,62€                      | 236.945    | Concurs/subhasta per procediment obert/restringit (proposta, reserva de<br>crèdit, plec de clàusules aprovades pel Servei jurídic, fiscalització prèvia,<br>aprovació d'expedient, publicitat al DOGC)                                                                                             |
| A partir de<br>236.945,00€<br>€ |            | Concurs/subhasta per procediment obert/restringit (proposta, reserva de<br>crèdit, plec de clausules aprovades pel Serveis jurídic, fiscalització prèvia,<br>aprovació d'expedient, publicitat al DOGC, BOE I DOCE)                                                                                |
| A partir de<br>12.020,24€       |            | Procediment negociat derivat de contractació centralitzada/homologada-<br>VIGILÀNCIA, ENQUESTES D'OPINIÓ- (proposta, reserva de crèdit, plecs<br>de clàusules aprovades pel Servei jurídic, fiscalització prèvia, aprovació<br>d'expedient, consulta oficial a un mínim de 3 empreses homologades) |

#### **II. SUBMINISTRAMENTS**

| De:                                      | A:                                         | Procediment                                                                 |
|------------------------------------------|--------------------------------------------|-----------------------------------------------------------------------------|
|                                          |                                            | Contracte menor sense fiscalització prèvia (proposta-reserva de crèdit-     |
| 1€                                       | 12.020,24                                  | autorització)                                                               |
|                                          |                                            | Procediment negociat (proposta a Comissió de Subministraments del           |
|                                          |                                            | DGRI, reserva de crèdit, plecs de clàusules aprovades pel Servei jurídic,   |
|                                          |                                            | fiscalització prèvia, aprovació d'expedient, consulta oficial a un mínim de |
| 12.020,25€                               | 30.050,61€                                 | 3 empreses del sector)                                                      |
|                                          | 10 000 070                                 |                                                                             |
| 1.1.1.1.1.1.1.1.1.1.1.1.1.1.1.1.1.1.1.1. | 48.080,97€                                 |                                                                             |
|                                          | (béns                                      |                                                                             |
|                                          | fabricats                                  | Procediment negociat (proposta a CS del DGRI, reserva de crèdit, plecs      |
|                                          | especialment                               | de clàusules aprovades pel Servei jurídic, fiscalització prèvia, aprovació  |
| 12.020,25€                               | per a l'Admó.)                             | d'expedient, consulta oficial a un mínim de 3 empreses del sector)          |
|                                          |                                            |                                                                             |
|                                          | 60.101,21 €                                | Procediment negociat (proposta a CS del DGRI, reserva de crèdit, plecs      |
|                                          | (béns                                      | de clàusules aprovades pel Servei jurídic, fiscalització prèvia, aprovació  |
| 12.020,25€                               | consumibles)                               | d'expedient, consulta oficial a un mínim de 3 empreses del sector)          |
|                                          |                                            | Concurs/subhasta per procediment obert/restringit (proposta CS del          |
|                                          |                                            | DGRI, reserva de créditplec de clausules aprovades pel Servei jurídic,      |
| 30.050,62€                               | 249.680,99€                                | fiscalització previa, aprovació d'expedient, publicitat al DOGC)            |
|                                          |                                            | Concurs/subhasta per procediment obert/restringit (proposta CS del          |
|                                          |                                            | DGRI, reserva de credit, plec de clausules aprovades pel Servei jurídic,    |
| A partir de                              |                                            | fiscalització prévia, aprovació d'expedient, publicitat al DOGC, BOE I      |
| 249.681 €                                |                                            | DOCE)                                                                       |
|                                          | н , с. с. с. с. с. с. с. с. с. с. с. с. с. | Dragodiment accoriat devivat de contratació contralitzado/homologodo        |
|                                          |                                            |                                                                             |
|                                          |                                            | INFORMÁTICS (proposta a CS del DCR), resenva de crédit, place de            |
| A partir do                              |                                            | elàueules aprovados pel Sastei jurídio, fiscolització pròvio, aprovació     |
| 12 020 24£                               |                                            | d'expedient, consulta oficial a un mínim de 3 empreses homelogados          |
| 12.020,240                               |                                            | d'expedient, consulta oficial a un minimi de 5 empreses nomologades)        |

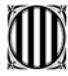

# Generalitat de Catalunya Departament de Governació i Administracions Públiques Direcció General d'Administració Local

III. OBRES

| De:                      | A:             | Procediment previ a la contractació                                                                                                    |  |
|--------------------------|----------------|----------------------------------------------------------------------------------------------------|--|
| 1,00 €                   | 30.050,61 €    | Contracte menor sense fiscalització prèvia (proposta-reserva de crèdit-<br>autorització)                                                                                                    |  |
| 30.050,62€               | 60.101,21 €    | Procediment negociat (proposta, reserva de crèdit, plecs de clàusules<br>aprovades pel Servei jurídic, fiscalització prèvia, aprovació d'expedient,<br>consulta oficial a un mínim de 3 empreses del sector)        |  |
| 60.101,22 €              | 5.923.624,00 € | Concurs/subhasta per procediment obert/restringit (proposta, reserva de<br>crèdit, plec de clàusules aprovades pel Servei jurídic, fiscalització prèvia,<br>aprovació d'expedient, publicitat al DOGC)              |  |
| A partir de 5.923.624,00 |                | Concurs/subhasta per procediment obert/restringit (proposta, reserva de<br>crèdit, plec de clàusules aprovades pel Serveis jurídic, fiscalització prèvia,<br>aprovació d'expedient, publicitat al DOGC, BOE I DOCE) |  |

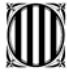

## COM ES PODEN INTRODUIR FACTURES?

#### TERMINI PER JUSTIFICAR ELS PAGAMENTS

# Les factures que es poden carregar van de l'1 de gener de 2006 al 31 de desembre de 2007.

Com a mínim s'ha de justificar la despesa elegible, encara que recomanem que se segueixi justificant tot i superant la despesa elegible, fins que l'obra estigui pagada totalment. També per a la justificació hi ha la possibilitat de demanar una pròrroga de 6 mesos (Ordre GRI/344/2003, de 30 de juliol, per la qual es regula el procediment per seleccionar les actuacions dels ens locals susceptibles de cofinançament del FEDER per a les anualitats 2004-2005 i 2006).

#### QUINES FACTURES ES PODEN JUSTIFICAR?

L'aplicació està dissenyada de tal manera, que únicament s'inclouran al certificat aquelles factures efectuades per l'ens responsable. Només aquestes són considerades elegibles, és a dir, aquells pagaments de l'ens responsable a l'ens executor o les realitzades directament amb el contractista.

En cas que l'ens executor faci pagaments al contractista, només s'inclouran al certificat aquells pagaments que l'ens responsable pagui a l'ens executor, sempre que no siguin superior als pagaments que l'ens executor fa al contractista.

#### Abans de començar a entrar dades de factures, cal tenir en compte algun aspecte?

Sí. Abans de començar a entrar dades de factures corresponents a despeses relacionades amb l'execució de l'actuació és imprescindible conèixer si l'ens responsable i l'ens executor poden recuperar l'IVA dels seus pagaments i, en cas afirmatiu, quin percentatge és recuperable.

També és convenient que quan s'introdueixin les dades d'una factura es conegui si aquesta pertany a un contracte i/o un projecte concret, ja que un cop enregistrada sense aquesta vinculació, la modificació d'aquestes dades en l'aplicació ja no tindrà automatitzada la relació amb contractes i projectes.

Es pot incloure alguna despesa si no es disposa de la factura o document probatori equivalent que la justifiqui?

NO. Per entrar les dades de qualsevol despesa cal identificar el document que la justifica. En cas que la Comissió faci el control posterior, la possessió del document serà imprescindible per considerar elegible el pagament.

Es poden entrar les dades d'una factura si aquesta encara no ha estat pagada?

L'aplicació informàtica permet entrar les dades referides a identificació i data d'aprovació i, posteriorment, entrar la informació relativa al pagament quan aquest es produeixi.

Tot i així, es recomana entrar les dades d'una factura quan aquesta ja ha estat pagada, és a dir, incloent-hi també totes les dades del pagament. D'aquesta manera s'eviten errors i oblits ja que s'ha de tenir en compte que una factura que no reculli les dades de pagament no podrà ser mai inclosa en un certificat de despeses.

Quan s'entra una despesa sense informar sobre el pagament, l'aplicació recorda que falta aquesta informació.

#### SOBRE L'IRPF

Com s'han d'entrar les dades d'una factura d'un professional si l'import de l'IRPF s'ha pagat en un manament de pagament diferent del de la factura?

Quan l'import de l'IRPF s'hagi pagat en un manament de pagament diferent del de la factura, en introduir les dades del pagament de la factura, en els camps "Descripció" (del manament) i "Codi" cal posar les descripcions i els codis dels dos manaments; en el camp "Import" cal posar la suma dels dos imports de manament, mentre que tant a "Data" com a "Data del pagament efectiu" cal posar la data més tardana dels dos casos.

#### ABONAMENTS

Com s'introdueixen les dades corresponents a l'abonament d'una factura?

En cas que l'abonament es produeixi quan la despesa JA HA ESTAT INCLOSA EN ALGUN CERTIFICAT, aquest s'haurà de reflectir en el període de certificació en curs en aquell moment.

Si l'abonament és pel total de l'import, cal introduir les dades de l'abonament com si fos una factura nova però posant tots els imports en negatiu i indicant "Abonament de la factura X" en el camp "Número de factura". En el camp "Data de pagament efectiu" cal posar la data del cobrament.

Si l'abonament correspon únicament a una part de l'import, cal fer el mateix però introduint únicament l'import abonat, que ha d'estar en negatiu. 1. Escolliu l'opció Factures i pagaments

| 🚰 Extranet de les Administracions Catalanes - EACAT - Microsoft Internet Explorer | <u>_ 문 ×</u>                                                                                           |  |  |  |
|-----------------------------------------------------------------------------------|----------------------------------------------------------------------------------------------------|--|--|--|
| Fitxer Edita Visualització Preferits Eines Ajuda                                  | an an an an an an an an an an an an an a                                                               |  |  |  |
| 🕒 • 🕞 - 🖹 😫 🏠 🔎 🤺 🌒 🍪 😂 🤤 🛄 📖                                                     |                                                                                                    |  |  |  |
| Adreça 🕘 http://preproduccio.eacat.net/EACAT.aspx                                 | 💌 🄁 Vés                                                                                                |  |  |  |
|                                                                                   | Test Justificació FEDER   Pàgina principal   Surt 📈                                                    |  |  |  |
| Ajuntament de Ribes de Freser                                                     |                                                                                                    |  |  |  |
| ( applied)                                                                        | vei d'Atenció a l'Usuari (SAU): 902 877 879                                                            |  |  |  |
| Àrea general Secretaria Subvencions Economia Registre Personal Gestió             | 2)                                                                                                    |  |  |  |
| ILLISTA D'ACTUACIONS     Subvenció PUOSC EEDER 2000, 2000                         | <u>D</u>                                                                                               |  |  |  |
| Subvencions FEDER Nom Anualitat Sol·licitud                                       | <u>Televall de Ribes, territori digital:</u>                                                           |  |  |  |
| » Justifioació 🛛 🐰 Televall de Ribes, territori digital 2004-2005 1               | ▶ Projectes (1)                                                                                        |  |  |  |
|                                                                                   | Contractes     (1/0)     Sections                                                                      |  |  |  |
|                                                                                   | Factures i pagaments     (U)     Despeces de personal     (0)                                          |  |  |  |
|                                                                                   | (0)                                                                                                    |  |  |  |
|                                                                                   | <ul> <li>Emissio del certificat de pagaments</li> <li>Evolució dels indicadors</li> <li>(0)</li> </ul> |  |  |  |
|                                                                                   | 🗹 Aquesta actuació es fa per execució directa                                                          |  |  |  |
| dijous, 22 / juny / 2006                                                          | Avís legal 🖵                                                                                           |  |  |  |
| E Fet                                                                             | 👘 🖉 Internet                                                                                           |  |  |  |
| 🛃 Comença 🔄 Manual aplicació Corte In 餐 Extranet de les Admi                      | 📧 🧐 🐠 🛄 09:31                                                                                          |  |  |  |

#### 2. Cliqueu el botó Nova factura/Pagament

| 🖉 Extranet de les Administracions Catalanes - EACAT - Microsoft Internet Explorer 📃 🖪 🗴                   |  |  |  |  |
|----------------------------------------------------------------------------------------------------|--|--|--|--|
| Fitxer Edita Visualització Preferits Eines Ajuda 👔                                                        |  |  |  |  |
| 🕒 • 🕞 - 🖹 🖻 🏠 🔎 🜟 🌒 🔗 🍃 🥁 📰 🛄 🏭                                                                           |  |  |  |  |
| Adreça 🕘 http://preproduccio.eacat.net/EACAT.aspx 💌 🄁 Vés                                                 |  |  |  |  |
| Test Justificació FEDER   Pàgina principal   Surt                                                         |  |  |  |  |
| Ajuntament de Ribes de Freser                                                                             |  |  |  |  |
| (Ripollès) G Servei d'Atenció a l'Usuari (SAU): 902 877 879                                               |  |  |  |  |
| Àrea general Secretaria Subvencions Economia Registre Personal Gestió                                     |  |  |  |  |
| .: LLISTA DE FACTURES I PAGAMENTS 3                                                                       |  |  |  |  |
| Subvenció PUOSC                                                                                           |  |  |  |  |
| Subvencions FEDER Televall de Ribes, territori digital                                                    |  |  |  |  |
| » Justificació Núm. Concepte Import elegible Data d'aprovació Data de pagament efectiu Num. de certificat |  |  |  |  |
| Nova factura / nanament Torna a la llista d'actuacions                                                    |  |  |  |  |
|                                                                                                    |  |  |  |  |
|                                                                                                    |  |  |  |  |
|                                                                                                    |  |  |  |  |
|                                                                                                    |  |  |  |  |
|                                                                                                    |  |  |  |  |
|                                                                                                    |  |  |  |  |
|                                                                                                    |  |  |  |  |
|                                                                                                    |  |  |  |  |
| dilluns, 19 / juny / 2006Avís legal 💂                                                                     |  |  |  |  |
| E Fet                                                                                                    |  |  |  |  |
| 者 Comença 🕼 Extranet de les Admi 🖷 Manual aplicació Corte In                                              |  |  |  |  |

El/La responsable ha d'introduir les dades que permetin identificar les factures de les despeses subvencionables, com el contracte i projecte al qual es vincula, el percentatge d'IVA recuperable, el número, el concepte i la data de la factura, l'import, el capítol del desglossament del pressupost al qual pertany, les dades del contractista que l'ha emès, la data d'aprovació de la factura, el número del certificat d'obra i les dades del manament de pagament, com ara, la data de pagament efectiu.

**PAGAMENTS:** El/La responsable ha d'introduir les dades que permetin identificar els pagaments efectuats en relació amb actuacions subvencionades i la seva relació amb les factures corresponents, la data d'aprovació del pagament i la data del pagament efectiu. En cas que l'ens pagador no sigui una administració pública, els camps relatius al manament de pagament s'han d'emplenar introduint el codi comptable que reflecteix el pagament dins la seva comptabilitat.
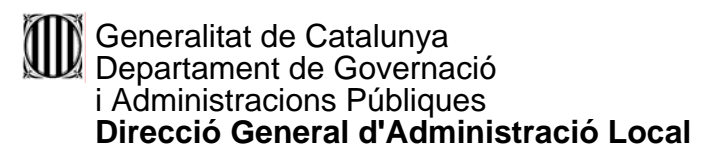

| 🚰 Extranet de les Adminis  | stracions Catala       | anes - EACAT - Microsoft Int   | ernet Explorer       |                                           |
|----------------------------|------------------------|--------------------------------|----------------------|-------------------------------------------|
| Fitxer Edita Visualització | Preferits Eir          | nes Ajuda                      |                      | A                                         |
| G · 🕑 · 💌 💈                | 6 /                    | 🏷 🧐 🚱 🧐                        | 🖻 📙 🛍                |                                           |
| Adreça 🙆 http://preproduce | :io.eacat.net/EAC      | AT.aspx                        |                      | 💌 芛 Vés                                   |
|                            |                        |                                | Test Justif          | iicació FEDER   Pàgina principal   Surt 🔼 |
| Ajuntament d               | lataf<br>le Ribes de l | orma en                        | eacat.net            | nistracions catalanes                     |
| (Ripollès)                 |                        |                                | 🕔 Servei d'Atenció a | a l'Usuari (SAU): <b>902 877 879</b>      |
| Àrea general Secretaria    | Subvencions            | Economia Registre Persor       | nal Gestió           |                                           |
|                            | .: LLISTA DE FA        | CTURES I PAGAMENTS             |                      | 3                                         |
| Subvencions FEDER          | Televali de            | e Ribes, territori digita      | I                    |                                           |
| » Justificació             |                        |                                |                      |                                           |
|                            |                        | Dades de la factura / pagament |                      |                                           |
|                            | :                      | :. Contracte:                  | Sense contracte      |                                           |
|                            |                        | :. Projecte:                   | Sense projecte 🔹     |                                           |
|                            | :                      | Percentatge d'IVA recuperable: | 0 %                  |                                           |
|                            | -                      | :. Número de factura:          |                      |                                           |
|                            |                        | :. Concepte de la factura:     |                      |                                           |
|                            | :                      | :. Data de la factura:         | (ii)                 |                                           |
|                            | :                      | . Import sense IVA:            | Ę                    | -                                         |
| ,<br>🕘 Fet                 |                        |                                |                      |                                           |
| 🍂 Comença 🛛 🛃 Extrane      | t de les Admi          | Manual aplicació Corte In      |                      | E 🐢 Ø 🖲 🚉 09:29                           |

| 🚰 Extranet de les Administracions Catalanes - EACAT | - Microsoft Internet Explorer | <u> I</u> X |
|-----------------------------------------------------|-------------------------------|-------------|
| Fitxer Edita Visualització Preferits Eines Ajuda    |                               | <b>R</b>    |
| 🔇 • 🕞 - 💌 🖻 🏠 🔎 🌟 🕸 E                               | ) 🔗 - 🍃 🖂 🛄 🋍                 |             |
| Adreça 🗃 http://preproduccio.eacat.net/EACAT.aspx   | ▼ ∋                           | Vés         |
| :. IVA:                                             | €                             |             |
| :. Import de la despesa<br>elegible:                | E                             |             |
| :. Desglossament del<br>pressupost:                 | Adquisició d'immobles         |             |
| :. Contractista o proveïdor:                        | :. Nom o raó social:          |             |
|                                                     | :. CIF/NIF:                   |             |
| . Data d'aprovació:                                 | [=                            |             |
| :. Núm. de certificat d'obra:                       | (només si hi ha obra)         |             |
| :. Anul·lació:                                      |                               |             |
| :. Manament de pagament:                            |                               |             |
|                                                     | :. Descripció:                |             |
|                                                     | :. Codi:                      |             |
|                                                     | :. Data:                      |             |
|                                                     | :. Import: €                  | -           |
| E Fet                                               | internet                      |             |
| 🏄 Comença 🔯 Extranet de les Admi 🖭 Manual           | aplicació Corte In 📴 < 🧶 🏭 0' | 9:34        |

| 🚈 Extranet de les Administracions Catalanes - EACAT - | Microsoft Internet Explorer                                                                                      |
|-------------------------------------------------------|----------------------------------------------------------------------------------------------------|
| Fitxer Edita Visualització Preferits Eines Ajuda      | and the second second second second second second second second second second second second second second second |
| 🔇 • 🕞 - 💌 😫 🏠 🔎 🌟 🏵                                   | 🔊 - 🛬 🖃 🛄 🋍                                                                                                    |
| Adreça 🗃 http://preproduccio.eacat.net/EACAT.aspx     | 💌 🄁 Vés                                                                                                    |
| :. Contractista o proveïdor:                          | :. Nom o raó social:                                                                                             |
|                                                       | :. CIF/NIF:                                                                                                    |
| . Data d'aprovació:                                   |                                                                                                    |
| :. Núm. de certificat d'obra:                         | (només si hi ha obra)                                                                                            |
| :. Anul·lació:                                        |                                                                                                    |
| :. Manament de pagament:                              |                                                                                                    |
|                                                       | :. Descripció:                                                                                                   |
|                                                       | :. Codi:                                                                                                    |
|                                                       | :. Data:                                                                                                    |
|                                                       | :. Import: €                                                                                                    |
|                                                       | :. Data de pagament efectiu:                                                                                     |
|                                                       | Accepta Cancel·la                                                                                                |
| dilluns, 19 / juny / 2006                             | Avís legal 🔽                                                                                                    |
| 🙆 Fet                                                 | 📄 📄 💕 Internet                                                                                                   |
| 🏄 Comença 🔯 Extranet de les Admi 🖭 Manual a           | plicació Corte In 🔄 < 🤐 🏭 09:34                                                                                  |

- Observacions:
  - ✓ En els apartats "Contracte" i "Projecte" s'ha d'escollir una opció per mitjà del desplegable.

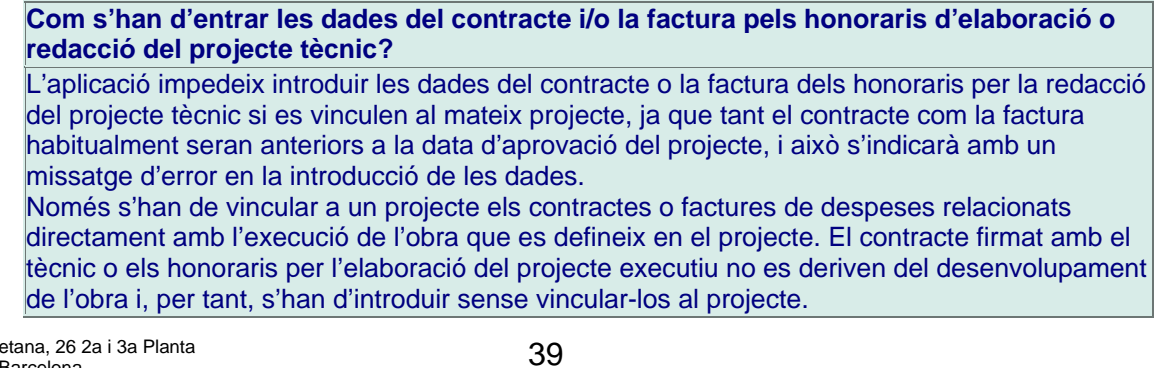

- ✓ Si en l'apartat "Contracte" es tria l'opció "Sense contracte" no s'ha d'introduir ni el nom ni el NIF del contractista.
- Percentatge de l'IVA recuperable.- Abans de començar a entrar dades de factures corresponents a despeses relacionades amb l'execució de l'actuació és <u>imprescindible conèixer si l'ens</u> <u>responsable i l'ens executor poden recuperar l'IVA</u> dels seus pagaments i, en cas afirmatiu, quin percentatge és recuperable.

Normativa sobre l'IVA:

Segons estableix la Norma núm. 7 del Reglament (CE) 448/2004 de la Comissió, l'IVA dels pagaments efectuats que sigui recuperable no podrà ser subvencionable. Per tant, el programa demanarà tant per a l'ens responsable com per a l'ens executor, segons quin sigui l'ens pagador, si pot recuperar l'IVA dels seus pagaments. En cas positiu, s'ha d'indicar quin és el percentatge de l'IVA que es pot recuperar

Segons aquesta dada, l'aplicació calcularà automàticament quin és l'import total de la despesa elegible i afegirà a l'import de la despesa sense IVA, l'IVA no recuperable.

✓ Núm de la factura.-

#### PAGAMENTS FRACCIONATS

#### Com s'entren les dades d'una factura quan el pagament és fraccionat?

Per poder entrar un pagament fraccionat també cal fraccionar la factura. És a dir, quan es produeixi el pagament únicament d'una part de l'import, cal introduir les dades de la factura amb la informació tant de l'import sense IVA com de l'import d'IVA que correspongui al pagament efectuat, I IDENTIFICAR QUE ES TRACTA D'UN FRACCIONAMENT, en el camp "Número de factura".

Quan es produeixin els pagaments següents se seguirà el mateix procediment amb els imports pagats, i caldrà identificar igualment el fraccionament.  Aconsellem que escolliu la data de la factura, la data d'aprovació, la data de pagament efectiu i la data de manament desplegant la icona del calendari. La data té l'estructura següent:

Dia/mes/any

El dia i el mes ocupen dos dígits; l'any, quatre dígits.

Van separats per una barra.

✓ Les dates esmentades segueixen un ordre cronològic.

Exemple:

Data de la factura: 25/03/2006

Data d'aprovació: 22/04/2006

Data de manament: 18/05/2006

Data de pagament efectiu: 30/05/2006

- ✓ Si en l'apartat "Desglossament del pressupost" es tria l'opció "Obres" cal omplir l'apartat "Número de certificat d'obra"
- ✓ Pel que fa a la normativa sobre l'adquisició dels terrenys s'ha de tenir en compte la norma núm. 5 del Reglament 448/2004 de la Comissió, de 10 de març de 2004.
- ✓ CIF/NIF: s'ha d'escriure amb el número seguit de la lletra, sense cap separació o bé, separat per un guió. Per exemple: 43936356T o bé 43966356-T

#### 3. Cliqueu el botó Accepta

Apareix la relació de factures introduïdes. Concretament es visualitza el número de la factura, el concepte, l'import elegible, la data d'aprovació, la data de pagament efectiu i el número del certificat al qual anirà aquesta factura (que es visualitzarà un cop fet el certificat).

Si cliqueu la icona Mostra-ho podreu veure les dades de la factura introduïda o factures introduïdes.

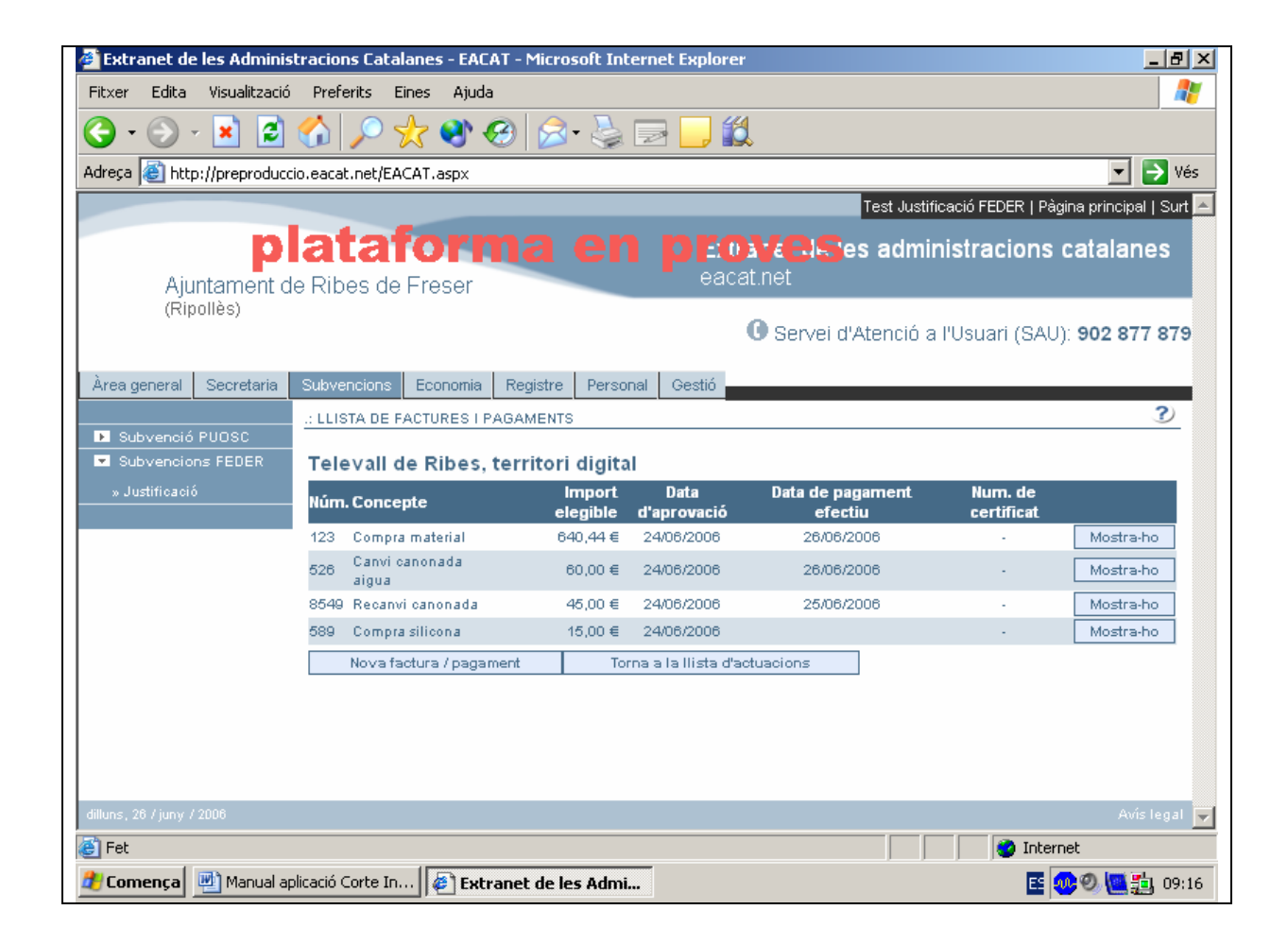

### QUÈ FEM SI HEM D'ANUL·LAR UNA FACTURA?

1. Un cop entrat a l'apartat de **"Factures"** cliqueu el botó Mostra-ho i podreu veure les dades de les factures introduïdes.

| 🖇 Extranet de les Adminis                                                       | stracions Catalanes - EACAT - Mi | icrosoft Int       | ernet Explorer        |                             |                       | _ 8                   |
|---------------------------------------------------------------------------------|----------------------------------|--------------------|-----------------------|-----------------------------|-----------------------|-----------------------|
| -<br>Fitxer Edita Visualització                                                 | Preferits Eines Ajuda            |                    |                       |                             |                       | 1                     |
| Ġ • 🕤 - 💌 😰 🏠 🔎 👷 🥹 🙈 - 🛬 🥅 🛄 🛍                                                 |                                  |                    |                       |                             |                       |                       |
| dreca 🛋 http://preproducc                                                       | rio.eacat.net/EACAT.aspx         |                    |                       |                             |                       | Vés                   |
|                                                                                 | lorodedenioqui rei maspx         |                    |                       | Test Justifid               | ació FEDER I Pà       | aina principal I Surt |
| plataforma en proves administracions catalanes<br>Ajuntament de Ribes de Freser |                                  |                    |                       |                             |                       |                       |
| (Ripollès)                                                                      |                                  |                    | 0                     | 🕒 Servei d'Atenció a I      | "Usuari (SAU          | ): 902 877 879        |
| Area general Secretaria                                                         | Subvencions Economia Regis       | tre Perso          | nal Gestió            |                             |                       |                       |
| Subvenció PUOSC                                                                 | :: LLISTA DE FACTURES I PAGAME   | ENTS               |                       |                             |                       | ?                     |
| Subvencions FEDER                                                               | Televall de Ribes, territ        | ori digita         | d                     |                             |                       |                       |
| » Justificació                                                                  | Núm. Concepte                    | Import<br>elegible | Data<br>d'aprovació   | Data de pagament<br>efectiu | Num. de<br>certificat |                       |
|                                                                                 | 123 Compra material              | 640,44 €           | 24/06/2006            | 26/06/2006                  |                       | Mostra-ho             |
|                                                                                 | 526 Canvi canonada<br>aigua      | 60,00 €            | 24/06/2006            | 26/06/2006                  |                       | Mostra-ho             |
|                                                                                 | 8549 Recanvi canonada            | 45,00 €            | 24/06/2006            | 25/06/2006                  |                       | Mostra-ho             |
|                                                                                 | 589 Compra silicona              | 15,00 €            | 24/06/2006            |                             | •                     | Mostra-ho             |
|                                                                                 | Nova factura / pagament          | Tor                | rna a la llista d'aci | luacions                    |                       |                       |
|                                                                                 |                                  |                    |                       |                             |                       |                       |
|                                                                                 |                                  |                    |                       |                             |                       |                       |
| lluns, 26 / juny / 2006                                                         |                                  |                    |                       |                             |                       | Avís legal            |
| Fet                                                                             |                                  |                    |                       |                             | 🔹 🔡 Inter             | net                   |
| Comença 🔤 Manual ap                                                             | olicació Corte In                | la lac Admi        |                       |                             |                       | 🗛 📖 🖳 🗛               |

2. Marqueu "Anul·lació" i introduïu la data d'anul·lació amb la icona del calendari.

| 🚰 Extranet de les Administracions Catalanes -    | EACAT - Microsoft Internet Explorer                     |                 |
|--------------------------------------------------|---------------------------------------------------------|-----------------|
| Fitxer Edita Visualització Preferits Eines A     | ijuda                                                   | 27              |
| 🌀 • 🕤 - 💌 🗟 🏠 🔎 🌟 🍳                              | N 😔 🔗 🍃 🖃 🛄 🛍                                           |                 |
| Adreça 🗃 http://preproduccio.eacat.net/EACAT.asp | x                                                       | 💌 🄁 Vés         |
| :. Impol                                         | rsense IVA: 37,80 €                                     |                 |
| :. IVA:                                          | 7.20 €                                                  |                 |
| :. Impor                                         | t de la despesa elegible: 45,00 €                       |                 |
| :. Desgl                                         | ossament del pressupost: Obres                          | -               |
| :. Contr                                         | actista o proveïdor:<br>Nom o raó social: Carles Sánche | z               |
|                                                  | :. CIF/NIF: 36969273 q                                  |                 |
| :. Data                                          | "aprovació: 24/06/2006                                  |                 |
| :. Núm.                                          | de certificat d'obra: 2569 (només si hi ha o            | bra)            |
| :. Anul-                                         | ació:                                                   |                 |
|                                                  | :. Data:                                                |                 |
| :. Mana                                          | ment de pagament:                                       |                 |
|                                                  | Accepta Cancel.la Esborra                               |                 |
| dilluns, 26 / juny / 2006                        |                                                         | Avís legal 💌    |
| E Fet                                            |                                                         |                 |
| 🏄 Comença 📃 🐏 Manual aplicació Corte In 🎼        | Extranet de les Admi                                    | 匡 🐢 🎱 💽 🏥 09:19 |

3. Cliqueu el botó Accepta

### QUÈ FEM SI ENS EQUIVOQUEM EN INTRODUIR LES DADES?

1. Un cop entrat a l'apartat de "**Factures**" cliqueu el botó Mostra-ho i podreu veure les dades de les factures introduïdes.

| 🗿 Extranet de les Administ                                     | tracions Catalanes - EACAT - M | 1icrosoft Int      | ernet Explorer      |                             |                       | _ 8 :          |
|----------------------------------------------------------------|--------------------------------|--------------------|---------------------|-----------------------------|-----------------------|----------------|
| Fitxer Edita Visualització                                     | Preferits Eines Ajuda          |                    |                     |                             |                       |                |
| G • 🕗 - 🗷 🖻 🏠 🔎 🛠 🌒 🔗 🍃 🔜 🛄 🛍                                  |                                |                    |                     |                             |                       |                |
| Adreça 🙆 http://preproducci                                    | io.eacat.net/EACAT.aspx        |                    |                     |                             |                       | 🔽 🄁 Vés        |
| Test Justificació FEDER   Pàgina principal   Surt 🔼            |                                |                    |                     |                             |                       |                |
| Ajuntament de Ribes de Freser<br>(Ripollès)                    |                                |                    |                     |                             |                       |                |
| Ìros gosoral - Coorstaria -                                    | Sukuepeiere Feerenie Real      | istra Dorosi       | ool Cootió          | U Servei d'Atenció a        | l'Usuari (SAU)        | ): 902 877 879 |
| Area general Secretaria                                        |                                |                    | iai Gestio          |                             |                       | 2)             |
| <ul> <li>Subvenció PUOSC</li> <li>Subvencions FEDER</li> </ul> | Televall de Ribes, terri       | tori digita        | 1                   |                             |                       |                |
| » Justificació                                                 | Núm. Concepte                  | Import<br>elegible | Data<br>d'aprovació | Data de pagament<br>efectiu | Num. de<br>certificat |                |
|                                                                | 123 Compra material            | 640,44 €           | 24/06/2006          | 26/06/2006                  |                       | Mostra-ho      |
|                                                                | 526 Canvi canonada<br>aigua    | 60,00 €            | 24/06/2006          | 26/06/2006                  |                       | Mostra-ho      |
|                                                                | 8549 Recanvi canonada          | 45,00 €            | 24/06/2006          | 25/06/2006                  |                       | Mostra-ho      |
|                                                                | 589 Compra silicona            | 15,00 €            | 24/06/2006          |                             |                       | Mostra-ho      |
|                                                                | Nova factura / pagament        | Tor                | ma a la llista d'ac | ctuacions                   |                       |                |
|                                                                |                                |                    |                     |                             |                       |                |
| illiuns, 26 7 juny 7 2006                                      |                                |                    |                     |                             | Totor                 | Avis legal     |
|                                                                |                                |                    |                     | ] ]                         |                       |                |
| Comença 🔤 Manual apl                                           | iicacio Corte In               | de les Admi.       |                     |                             | E 🕄                   | ו יפט 🛄 😏 💋 🖉  |

Es visualitzen les dades de la factura. Les podeu modificar escrivint-hi a sobre.

2. Cliqueu el botó Accepta

# COM ES PODEN INTRODUIR LES DADES SOBRE DESPESES DE PERSONAL?

#### TERMINI PER JUSTIFICAR LES DESPESES DE PERSONAL Les despeses que es poden carregar van de l'1 de gener de 2006 al 31 de desembre de 2007.

Com a mínim s'ha de justificar la despesa elegible, encara que recomanem que se segueixi justificant tot i superant la despesa elegible, fins que l'obra estigui pagada totalment. També per a la justificació hi ha la possibilitat de demanar una pròrroga de 6 mesos (Ordre GRI/344/2003, de 30 de juliol, per la qual es regula el procediment per seleccionar les actuacions dels ens locals susceptibles de cofinançament del FEDER per a les anualitats 2004-2005 i 2006).

En l'apartat "**Despeses de personal**" cal consignar les dades sobre el personal que ha intervingut directament, ja sigui totalment o parcialment, en l'execució de l'actuació i el cost del qual hagi estat suportat directament per l'Administració. També cal especificar qui ha estat l'organisme que ha suportat aquesta despesa i el cost imputat. Aquestes despeses s'han de certificar sobre la base de documents que permetin determinar els costos reals pagats pel servei públic per executar aquesta operació.

La Norma núm. 11, punt 4, del Reglament 448/2004 de la Comissió, de 10 de març de 2004, especifica les despeses de les administracions públiques relacionades amb l'execució de les operacions que poden ser cofinançades. En concret diu:

"Les següents despeses de les administracions públiques seran cofinançables, al marge de l'assistència tècnica, si tenen relació amb l'execució d'una operació, amb la condició que no es derivin de l'exercici de les competències de les autoritats públiques o de les tasques quotidianes de gestió, supervisió i control:

**A**. Despeses de serveis professionals realitzats per un servei públic per a la posada en pràctica d'una operació. Les despeses s'han de facturar a un beneficiari final (públic o privat) o certificar-se sobre la base de documents de valor probatori equivalent que permetin determinar els costos reals pagats pel servei públic afectat per l'operació.

**B**. Despeses d'execució de l'operació, inclosa la prestació de serveis, suportats per una autoritat pública que sigui, a més, la beneficiària final i que executi una operació per compte propi sense recórrer a experts exteriors o a altres empreses. La despesa ha de ser real, efectiva i directament pagada en l'operació cofinançada, i s'ha de certificar sobre la base de documents que permetin determinar els costos reals pagats pel servei públic per executar aquesta operació.

1. Escolliu el botó Despeses de personal

| 🚰 Extranet de les Administracions Catalanes - EACAT - Microsoft Internet Explorer |                                                                         | _ 8 ×           |
|-----------------------------------------------------------------------------------|-------------------------------------------------------------------------|-----------------|
| Fitxer Edita Visualització Preferits Eines Ajuda                                  |                                                                         | <b></b>         |
| 🕒 • 🕥 - 💌 🖻 🏠 🔎 🌟 🥸 🏵 🍃 🖳 🏭                                                       |                                                                         |                 |
| Adreça 🕘 http://preproduccio.eacat.net/EACAT.aspx                                 |                                                                         | 💌 🄁 Vés         |
|                                                                                   | Test Justificació FEDER   Pàgina pri                                    | ncipal   Surt 🔼 |
| nlotoformo on provo                                                               |                                                                         |                 |
| plataforma en prove                                                               | ses administracions cata                                                | lianes          |
| Ajuntament de Ribes de Freser eacat.net                                           |                                                                         |                 |
| (Ripollès)                                                                        |                                                                         |                 |
| U Ser                                                                             | vei d'Atencio a l'Usuari (SAU): 902                                     | 28//8/9         |
| àrea general Secretaria Subvencions Economia Registre Personal Gestió             |                                                                         |                 |
|                                                                                   |                                                                         | 2)              |
| Subvenció PUOSC                                                                   |                                                                         | <u> </u>        |
| Subvencions FEDER Nom Anualitat Sol·licitud                                       | <u>Tele∨all de Ribes, territori d</u>                                   | ligital:        |
| » Justificació 🛛 🐰 Televall de Ribes, territori digital 2004-2005 1               |                                                                         | -               |
|                                                                                   | <ul> <li>Projectes</li> </ul>                                           | (1)             |
|                                                                                   | <ul> <li>Contractes</li> <li>Contractes</li> </ul>                      | (1/0)           |
|                                                                                   | <ul> <li>Factures i pagaments</li> <li>Despectes de personal</li> </ul> | (4)             |
|                                                                                   | <ul> <li>Despeses de personal</li> </ul>                                | (0)             |
|                                                                                   | Emissió del certificat de pagaments                                     | (0)             |
|                                                                                   | Evolució dels indicadors                                                | (0)             |
|                                                                                   |                                                                         |                 |
|                                                                                   |                                                                         | directa         |
|                                                                                   |                                                                         | directa         |
|                                                                                   |                                                                         |                 |
|                                                                                   |                                                                         |                 |
| dilluns, 26 / juny / 2006                                                         |                                                                         | Avís legal 🔽    |
| ど Fet                                                                             | 🔹 🚺 🛃 Internet                                                          |                 |
| 🐉 Comença 📃 Manual aplicació Corte In 🥻 🕼 Extranet de les Admi                    | E 👧 🔊                                                                   | 📴 🚉   09:19     |

✓ Si no es marca l'opció "Aquesta actuació es fa per execució directa", l'aplicació no deixarà introduir despeses de personal.

Només quan una actuació s'efectuï totalment o parcialment per execució directa s'entraran les dades de les despeses de personal suportades per l'Administració.

2. Cliqueu el botó Nova despesa de personal

| 🖉 Extranet de les Adminis                                                    | 🚰 Extranet de les Administracions Catalanes - EACAT - Microsoft Internet Explorer 📃 🖉 🔀 |                                |                                                   |  |  |  |
|------------------------------------------------------------------------------|-----------------------------------------------------------------------------------------|--------------------------------|---------------------------------------------------|--|--|--|
| Fitxer Edita Visualització                                                   | ker Edita Visualització Preferits Eines Ajuda 🥂 🧗                                       |                                |                                                   |  |  |  |
| 🔆 • 🕞 - 🗷 🖻 🏠 🔎 🛠 🌒 🔗 🍃 🔤 🛄 🏭                                                |                                                                                         |                                |                                                   |  |  |  |
| Adreça 🙆 http://preproduce                                                   | rio.eacat.net/EACAT.aspx                                                                |                                | 💌 🄁 Vés                                           |  |  |  |
|                                                                              |                                                                                         | Те                             | st Justificació FEDER   Pàgina principal   Surt 🔼 |  |  |  |
| Ajuntament d                                                                 | plataforma en proverses administracions catalanes<br>Aiuntament de Ribes de Freser      |                                |                                                   |  |  |  |
| (Ripollès)                                                                   |                                                                                         | G Servei d'Ate                 | nció a l'Usuari (SAU): <b>902 877 879</b>         |  |  |  |
| Àrea general Secretaria                                                      | Subvencions Economia Registre F                                                         | Personal Gestió                |                                                   |  |  |  |
| · ·                                                                          | : LLISTA DE DESPESES DE PERSONAL                                                        |                                | 3                                                 |  |  |  |
| Subvenció PUOSC     Subvencions FEDER                                        | Televall de Ribes, territori di                                                         | igital                         |                                                   |  |  |  |
| » Justificació                                                               | Nom Càrrec                                                                              | Hores Cost                     | Num. de certificat                                |  |  |  |
|                                                                              | No hi ha despeses de personal.                                                          |                                | _                                                 |  |  |  |
|                                                                              | Nova despesa de personal                                                                | Torna a la llista d'actuacions |                                                   |  |  |  |
|                                                                              |                                                                                         |                                |                                                   |  |  |  |
|                                                                              |                                                                                         |                                |                                                   |  |  |  |
|                                                                              |                                                                                         |                                |                                                   |  |  |  |
|                                                                              |                                                                                         |                                |                                                   |  |  |  |
|                                                                              |                                                                                         |                                |                                                   |  |  |  |
|                                                                              |                                                                                         |                                |                                                   |  |  |  |
|                                                                              |                                                                                         |                                |                                                   |  |  |  |
| dilluns, 26 / juny / 2006                                                    |                                                                                         |                                | Avis legal 💌                                      |  |  |  |
| ど Fet                                                                        |                                                                                         |                                | 🖉 Internet                                        |  |  |  |
| 🖥 Comença 🖳 Manual aplicació Corte In 🖗 Extranet de les Admi 📧 😻 🖉 💽 🏭 09:20 |                                                                                         |                                |                                                   |  |  |  |

El/La responsable ha d'introduir les dades que permetin identificar les despeses de personal, com ara el nom, el NIF i el càrrec de la persona que genera la despesa, el nombre d'hores, el cost imputat i la partida del pressupost.

| 🗿 Extranet de les Administracions Catalanes - EACAT - Microsoft Internet Explorer 📃 🖪 |                 |                     |                        |                        |               | <u>_ 8 ×</u>          |
|---------------------------------------------------------------------------------------|-----------------|---------------------|------------------------|------------------------|---------------|-----------------------|
| Fitxer Edita Visualització                                                            | Preferits E     | iines Ajuda         |                        |                        |               | A.                    |
| 🔇 • 🕞 • 💌 💈                                                                           | 🏠 🔎 s           | 📩 🔇 🊱               | · 🎍 🗖 🗾                | ۲ <u>۵</u>             |               |                       |
| Adreça 🙆 http://preproduce                                                            | io.eacat.net/EA | CAT.aspx            |                        |                        |               | 💌 🄁 Vés               |
| (Ripolles)                                                                            |                 |                     |                        |                        |               |                       |
|                                                                                       |                 |                     |                        | G Servel d'Ate         | incio a rusua | ri (SAU): 902 877 879 |
| Àrea general Secretaria                                                               | Subvencions     | Economia Registre   | Personal Gestió        |                        |               |                       |
|                                                                                       | .: LLISTA DE D  | ESPESES DE PERSONA  | L                      | -                      |               | 3                     |
| Subvenció PUOSC                                                                       | Talawalla       | la Dibaa kausikasi  | di sita l              |                        |               |                       |
| <ul> <li>Justificació</li> </ul>                                                      | relevand        | ie Kibes, territori | digital                |                        |               |                       |
| » adstinicació                                                                        |                 | Dades de la d       | espesa de personal - ( | Certificat núm. 2      |               |                       |
|                                                                                       |                 | :. Nom:             |                        |                        |               |                       |
|                                                                                       |                 | · NIE-              |                        |                        |               |                       |
|                                                                                       |                 |                     |                        |                        |               |                       |
|                                                                                       |                 |                     | Estra                  | nger                   |               |                       |
|                                                                                       |                 | :. Càrreo:          |                        |                        |               |                       |
|                                                                                       |                 | :. Funcionari/      | iria: 🗖                |                        |               |                       |
|                                                                                       |                 | :. Nombre d'h       | ores:                  |                        |               |                       |
|                                                                                       |                 | :. Cost imputa      | t:                     | € a 2004 -             |               |                       |
|                                                                                       |                 | :. Partida del      | pressupost: Altres     |                        | •             |                       |
|                                                                                       |                 |                     |                        |                        |               |                       |
|                                                                                       |                 |                     | Accepta                | Cancel·la              |               |                       |
| dimarts, 20 / juny / 2006                                                             |                 |                     |                        |                        |               | Avís legal 🔽          |
| ど Fet                                                                                 |                 |                     |                        |                        |               | 🥑 Internet            |
| 🏄 Comença 🖉 Extrane                                                                   | t de les Admi.  | 🗁 U:\FEDER\FEDER    | : 2006 🛛 🖳 Man         | ual aplicació Corte In |               | 📧 < 🐢 🏥 10:50         |

- Observacions:
  - En l'apartat de la "Partida del pressupost" s'ha d'escollir una opció per mitjà del desplegable.
  - ✓ CIF/NIF: s'ha d'escriure amb el número seguit de la lletra, sense cap separació o bé, separat per un guió. Per exemple: 43936356T o bé 43966356-T

#### 3. Cliqueu el botó Accepta

Apareix la relació de despeses de personal introduïdes. Concretament es visualitza el nom, el càrrec de la persona que genera la despesa, les hores, el cost i el número del certificat al qual anirà aquesta despesa, que es visualitzarà un cop fet el certificat.

Si cliqueu la icona Mostra-ho podreu veure les dades de la despesa introduïda o despeses introduïdes.

| 🕘 Extranet de                                    | e les Admini    | stracions Cata              | lanes - EAC  | AT - Microsol | ft Intern | et Explor     | er                        |           |                 |                     | <u>_ 8 ×</u>         |
|--------------------------------------------------|-----------------|-----------------------------|--------------|---------------|-----------|---------------|---------------------------|-----------|-----------------|---------------------|----------------------|
| Fitxer Edita                                     | Visualitzacio   | ó Preferits E               | ines Ajuda   | I             |           |               |                           |           |                 |                     | A 1                  |
| <b>G</b> • <b>D</b>                              | - 💌 💈           | 6                           | 🃩 🕙 (        | 3             | è 🗉       | 3 🔜 🕯         | <u>ð</u>                  |           |                 |                     |                      |
| Adreça 🙆 http                                    | p://preproduc   | cio.eacat.net/EA            | CAT.aspx     |               |           |               |                           |           |                 |                     | 💌 🄁 Vés              |
|                                                  |                 |                             |              |               |           |               |                           | Test      | Justificació Fl | EDER   Pàgina       | ı principal   Surt 🔼 |
| Aju                                              | p<br>Intament o | <b>lataí</b><br>de Ribes de | Freser       | na e          | en        |               | <b>davidesi</b><br>at.net | es ac     | lministra       | icions ca           | italanes             |
| (Rip                                             | ollès)          |                             |              |               |           |               | C Serve                   | i d'Atena | ió a l'Usu:     | ari (SAU): <b>s</b> | 902 877 879          |
| Àrea general                                     | Secretaria      | Subvencions                 | Economia     | Registre F    | Personal  | Gestió        |                           |           |                 |                     |                      |
|                                                  |                 | :: LLISTA DE D              | ESPESES DI   | EPERSONAL     |           |               |                           |           |                 |                     | ?                    |
| <ul> <li>Subvenció</li> <li>Subvencio</li> </ul> | PUOSC           | Televall d                  | le Ribes     | territori di  | idital    |               |                           |           |                 |                     |                      |
| » Justificació                                   |                 | Nom                         | ie rabes,    | Càrrec        | H         | ores          | Cost                      | Num. de   | certificat      |                     |                      |
|                                                  |                 | Manolo San J                | losé         | Administratiu |           | 5             | 62,25 €                   |           | -               |                     | Mostra-ho            |
|                                                  |                 | Nova d                      | lespesa de p | ersonal       | Tor       | rna a la lli: | sta d'actuacio            | ns        |                 |                     |                      |
|                                                  |                 |                             |              |               |           |               |                           |           |                 |                     |                      |
|                                                  |                 |                             |              |               |           |               |                           |           |                 |                     |                      |
|                                                  |                 |                             |              |               |           |               |                           |           |                 |                     |                      |
|                                                  |                 |                             |              |               |           |               |                           |           |                 |                     |                      |
|                                                  |                 |                             |              |               |           |               |                           |           |                 |                     |                      |
|                                                  |                 |                             |              |               |           |               |                           |           |                 |                     |                      |
|                                                  |                 |                             |              |               |           |               |                           |           |                 |                     |                      |
| dilluns, 26 / juny /                             | 2006            |                             |              |               |           |               |                           |           |                 |                     | Avís legal 🔽         |
| ど Fet                                            |                 |                             |              |               |           |               |                           |           |                 | 🥑 Internet          |                      |
| 🏄 Comença                                        | 🕎 Manual a      | plicació Corte In.          | 🦉 Extr       | anet de les A | Admi      |               |                           |           |                 | E 🐠                 | 09:23                |

## QUÈ FEM SI ENS EQUIVOQUEM EN INTRODUIR LES DADES?

1. Un cop entrat a l'apartat de "Despeses de personal" cliqueu el botó

Mostra-ho i podreu veure les dades de les despeses de personal

| 🖉 Extranet de                                    | e les Adminis                                                                                                    | tracions Catalanes -   | EACAT - Microsof | t Internet Explo | rer             |                     |                                     |
|--------------------------------------------------|----------------------------------------------------------------------------------------------------|------------------------|------------------|------------------|-----------------|---------------------|-------------------------------------|
| Fitxer Edita                                     | Visualització                                                                                                    | Preferits Eines (      | Ajuda            |                  |                 |                     | 27                                  |
| 😔 - 🕥                                            | Ġ • 🕗 - 🗷 🖻 🏠 🔎 🛠 🌒 🔗 🏂 🔜 🔜 🏭                                                                                                    |                        |                  |                  |                 |                     |                                     |
| Adreça 🙆 htt                                     | p://preproduce                                                                                                    | io.eacat.net/EACAT.asp | х                |                  |                 |                     | 💌 芛 Vés                             |
|                                                  |                                                                                                    |                        |                  |                  |                 | Test Justificació   | ó FEDER   Pàgina principal   Surt 🔼 |
| Aju                                              | plataforma en proverses administracions catalanes<br>Ajuntament de Ribes de Freser                                                                                                    |                        |                  |                  |                 |                     |                                     |
| (Rip                                             | oollès)                                                                                                    |                        |                  |                  | C Serve         | ei d'Atenció a l'Us | suari (SAU): <b>902 877 879</b>     |
| Àrea general                                     | Secretaria                                                                                                    | Subvencions Econo      | mia Registre P   | ersonal Gestió   |                 |                     |                                     |
|                                                  | <u> </u>                                                                                                    | .: LLISTA DE DESPES    | ES DE PERSONAL   |                  |                 |                     | 3                                   |
| <ul> <li>Subvenció</li> <li>Subvencio</li> </ul> | PUOSC                                                                                                    | Televall de Rib        | es territori di  | gital            |                 |                     |                                     |
| » Justificaci                                    |                                                                                                    | Nom                    | Càrrec           | Hores            | Cost            | Num. de certificat  | t                                   |
|                                                  |                                                                                                    | Manolo San José        | Administratiu    | 5                | 62,25 €         | -                   | Mostra-ho                           |
|                                                  |                                                                                                    | Nova despesa           | de personal      | Torna a la lli   | ista d'actuació | ons                 |                                     |
|                                                  |                                                                                                    |                        |                  |                  |                 |                     |                                     |
|                                                  |                                                                                                    |                        |                  |                  |                 |                     |                                     |
|                                                  |                                                                                                    |                        |                  |                  |                 |                     |                                     |
|                                                  |                                                                                                    |                        |                  |                  |                 |                     |                                     |
|                                                  |                                                                                                    |                        |                  |                  |                 |                     |                                     |
|                                                  |                                                                                                    |                        |                  |                  |                 |                     |                                     |
|                                                  | 10000                                                                                                    |                        |                  |                  |                 |                     |                                     |
| alliuns, 207 juny 7                              | 2000                                                                                                    |                        |                  |                  |                 |                     | Avis Tegal                          |
| erec (                                           | in the second second se |                        |                  | • •              |                 |                     |                                     |
| Comenca                                          | Comença 🔄 Manual aplicació Corte In   🍪 Extranet de les Admi 🖺 🖆 🔯 🔍 🌉 🏥 09:22                                                                                                    |                        |                  |                  |                 |                     | 🏥 🐠 🥹 🛄 📴 09:23                     |

Es visualitzen les dades de la despesa de personal. Les podeu modificar escrivint-hi a sobre.

2. Cliqueu el botó Accepta

# COM ES PODEN INTRODUIR ELS INDICADORS?

#### EVOLUCIÓ DELS INDICADORS

Els indicadors <u>que s'omplin semestralment fan referència als aspectes que</u> s'indiquin durant la realització de l'obra; per exemple: llocs de treball generats durant la construcció de l'obra des del moment que el projecte ha començat fins a la data del certificat. <u>Els indicadors de finalització fan referència als aspectes que s'indiquen, un cop acabada l'obra; per exemple: llocs de treballs que generarà aquell projecte un cop acabat.</u>

Aquest capítol identifica la tipologia dins la qual s'inclou l'actuació, així com els indicadors físics que hi estan associats. Aquests indicadors, com a elements mesurables més rellevants de l'actuació, s'han de quantificar pel que fa a la seva execució <u>fins a la data d'emissió de cadascun dels certificats emesos</u>, cosa que permetrà seguir la seva evolució en el temps.

Cal dir que s'han establert dos tipus d'indicadors: els que mesuren l'evolució de l'execució (de caràcter obligatori per a totes les actuacions en emetre el certificat de despeses semestral) i els *Indicadors de finalització de l'actuació*, que s'han d'introduir o no segons quina sigui la tipologia a la qual pertany l'actuació cofinançada. Aquests indicadors finals s'introdueixen una única vegada, quan s'emeti el *certificat de finalització* de l'actuació.

Per conèixer l'evolució de l'execució de l'actuació és obligatori introduir semestralment la quantificació dels indicadors fins a la data, fins i tot quan el valor sigui 0.

La quantificació dels indicadors només es pot modificar pel que fa al període en curs i quan el certificat encara no ha estat tancat.

Quan s'ha d'introduir la quantificació dels indicadors d'execució? Per a cada període de certificació de despeses és obligatori introduir la quantificació dels indicadors fins a la data. En cas que aquests indicadors no hagin estat enregistrats, l'aplicació no permetrà emetre el certificat de despeses i mostrarà un missatge que indica que falten aquestes dades. Aquesta quantificació s'ha d'enregistrar necessàriament tot i que els valors encara siguin nuls.

Els indicadors de finalització s'han d'emplenar un cop acabada l'actuació.

## 1. Escolliu l'opció Evolució dels indicadors

| 🖉 Extranet de les Administracions Catalanes - EACAT - Microsoft Internet Explorer |                                                       |
|-----------------------------------------------------------------------------------|-------------------------------------------------------|
| Fitxer Edita Visualització Preferits Eines Ajuda                                  |                                                       |
| 🔇 • 🕤 · 🖹 🖻 🏠 🔎 🌟 🌒 🔗 🍃 🛁 🏭                                                       |                                                       |
| Adreça 🕘 http://preproduccio.eacat.net/EACAT.aspx                                 | 💌 🄁 Vés                                               |
|                                                                                   | Test Justificació FEDER   Pàgina principal   Surt 🖂   |
| plataforma en prove<br>Ajuntament de Ribes de Freser                              | es administracions catalanes                          |
| (Ripollés)                                                                        | ervei d'Atenció a l'Usuari (SAU): <b>902 877 879</b>  |
| Àrea general Secretaria Subvencions Economia Registre Personal Gestió             |                                                       |
| :: LLISTA D'ACTUACIONS                                                            | 3                                                     |
| Subvenció PUOSC FEDER 2000-2006 Nom Anualitat Sol·licitud                         | <u>Televall de Ribes, territori digital:</u>          |
| 🛕 Televali de Ribes, territori digital 2004-2005 1                                | ► Projectes (1)                                       |
|                                                                                   | ► Contractes (1/0)                                    |
|                                                                                   | <ul> <li>Factures i pagaments (4)</li> </ul>          |
|                                                                                   | <ul> <li>Despeses de personal</li> <li>(1)</li> </ul> |
|                                                                                   | Emissió del certificat de pagaments (1)               |
|                                                                                   | ▶ Evolució dels indicadors (0)                        |
|                                                                                   | Aquesta actuació es fa per execució directa           |
| dimeores, 28 / juny / 2006                                                        | Avís legal 🥃                                          |
| 🕘 Fet                                                                             | 🖉 Internet                                            |
| 🟄 Comença 🔄 Manual aplicació Corte In 餐 Extranet de les Admi                      | 📧 < 🐢 🏥 12:50                                         |

2. Cliqueu el botó Nous indicadors del període en curs

| 🚰 Extranet de les Adminis             | tracions Catalanes - EACAT - M | crosoft Internet | : Explorer                |                                                |
|---------------------------------------|--------------------------------|------------------|---------------------------|------------------------------------------------|
| Fitxer Edita Visualització            | Preferits Eines Ajuda          |                  |                           |                                                |
| 🔇 • 🕥 • 💌 🙎                           | 🚱 🌮 🧙 🍳   🏠                    | 🗟 • 🖕 🖻          |                           |                                                |
| Adreça 🙆 http://preproduce            | io.eacat.net/EACAT.aspx        |                  |                           | 💌 🄁 Vés                                        |
|                                       |                                |                  | Test                      | Justificació FEDER   Pàgina principal   Surt 🔼 |
| Ajuntament d                          | ataforma                       | en j             | eacat.net                 | dministracions catalanes                       |
| (Ripollès)                            |                                |                  | G Servei d'Atend          | ció a l'Usuari (SAU): <b>902 877 879</b>       |
| Àrea general Secretaria               | Subvencions Economia Regis     | tre Personal     | Gestió                    |                                                |
|                                       | .: LLISTA D'INDICADORS         |                  |                           | 3                                              |
| Subvenció PUOSC     Subvencions EEDER | Televall de Pibes, territ      | ori digital      |                           |                                                |
|                                       | Certificat                     | orruigitai       |                           |                                                |
|                                       | No hi ha indicadors.           |                  |                           |                                                |
|                                       | Nous indicadors del peri       | ode en ours      | Torna a la llista d'actua | acions                                         |
|                                       |                                |                  |                           |                                                |
|                                       |                                |                  |                           |                                                |
|                                       |                                |                  |                           |                                                |
|                                       |                                |                  |                           |                                                |
|                                       |                                |                  |                           |                                                |
|                                       |                                |                  |                           |                                                |
|                                       |                                |                  |                           |                                                |
| dimecres, 28 / juny / 2006            |                                |                  |                           | Avís legal 🤟                                   |
| 🕑 Fet                                 |                                |                  |                           |                                                |
| 🐮 Comença 🖳 🖭 Manual ap               | olicació Corte In 🦉 Extranet d | e les Admi       | ,                         | E < 🐠 🏭 12:50                                  |

Per a cadascun dels indicadors que apareixen en pantalla cal introduir la quantificació que correspongui fins a la data d'emissió del certificat (per defecte, els indicadors apareixen amb valor 0).

A l'apartat de "Tipologia" s'ha d'escollir una opció per mitjà del desplegable

| Extranet de les Administracions Catalanes - EACAT - Microsoft Internet Explorer                                                                                                    | × |
|----------------------------------------------------------------------------------------------------|---|
| Fitxer Edita Visualització Preferits Eines Ajuda 🥂                                                                                                    | / |
| 😋 • 🕞 - 🗷 😰 🏠 🔎 🦟 🕸 🧐 🍰 - 😓 🖃 🛄 🛍                                                                                                    |   |
| Adreça 🙆 http://preproduccio.eacat.net/EACAT.aspx                                                                                                    | 5 |
| plataforma en proves<br>Ajuntament de Ribes de Freser<br>(Ripollès)                                                                                                    | • |
| Àrea general     Secretaria     Subvencions     Economia     Registre     Personal     Gestió       Image: Subvenció PUOSC     Image: Subvenció PUOSC     Image: Subvenció PUOSC     Image: Subvenció PUOSC |   |
| Subvencions FEDER       Televall de Ribes, territori digital         Dades dels indicadors       Mesura:         Societat de la Informació                                                                  |   |
| Centres de suport al teletreball.     Centres de suport al teletreball.     Z71 - Núm. de xarxes creades en les administracions públiques     768 - Núm. de llocs de treball creats                         |   |
| dimetres 23 / juny / 2006                                                                                                    |   |
|                                                                                                    | - |
| 🙆 Fet                                                                                                    |   |
| 🟄 Comença 🔤 Manual aplicació Corte In 🖗 Extranet de les Admi 🖻 🛙 🖆 12:5                                                                                                    | 2 |

| 🚰 Extranet de les Administracions Catalanes - EACAT - Microsoft Internet Explorer | _ B ×         |
|-----------------------------------------------------------------------------------|---------------|
| Fitxer Edita Visualització Preferits Eines Ajuda                                  |               |
| 😋 • 🕥 - 💌 😰 🏠 🔎 🬟 🎯 🤣 🍰 - 😓 🗔 🛄                                                   |               |
| Adreça 🗃 http://preproduccio.eacat.net/EACAT.aspx                                 | 🔁 🔁 Vés       |
| Test Justificació FEDER   Pàgina princi                                           | ipal   Surt 📥 |
| Extranet de les administracions catalanes           eacat.net                     |               |
| G Servei d'Atenció a l'Usuari (SAU): 902 877 879                                  |               |
|                                                                                   | 3             |
|                                                                                   |               |
|                                                                                   |               |
|                                                                                   |               |
|                                                                                   | _             |
|                                                                                   | •             |
| ins públiques                                                                     | 0,00          |
|                                                                                   | 0,00          |
| Accepta Cancel·la                                                                 |               |
|                                                                                   |               |
|                                                                                   |               |
|                                                                                   | <b>•</b>      |
|                                                                                   |               |
| 🗃 Fet 🔮 Internet                                                                  |               |
| 🐮 Comença 🛛 🖉 Extranet de les Admi 🖳 Manual aplicació Corte In 🔄 🔤 🛛              | 12:24         |

3. Cliqueu el botó Accepta

A continuació apareix el número del certificat al qual aniran els indicadors que s'acaben d'introduir.

| 🚰 Extranet de les Adminis  | stracions Catalanes - EACAT - Microsoft Internet Explorer                                               | _ 8 ×         |
|----------------------------|----------------------------------------------------------------------------------------------------|---------------|
| Fitxer Edita Visualització | ó Preferits Eines Ajuda                                                                                 | <b></b>       |
| Endarrere Endavant         | 💌 😰 🏠 🔎 🔆 😻 🧭 😓 🔜<br>Atura Actualitza Inici Cerca Preferits Multimèdia Historial Correu Imprimeix Edita | **            |
| Adreça 🕘 http://preproduce | cio.eacat.net/EACAT.aspx 🗾 💽 Vés                                                                        | Vínculos      |
|                            | Test Justificació FEDER   Pàgina principa                                                               | al   Surt 🔼   |
| p                          |                                                                                                    | ies           |
| Ajuntament d<br>(Ripollès) | de Ribes de Freser eacat.net                                                                            |               |
| Àrea general Secretaria    | Subvencions Economia Registre                                                                           |               |
|                            | :: LLISTA D'INDICADORS                                                                                  | ?             |
| » Sol·licitud              | Televall de Ribes, territori digital                                                                    |               |
| » Justificació             | Certificat                                                                                              |               |
| Subvenció PUOSC            | 1 Mostra-                                                                                               | ho            |
| » Sol·licitud              | Torna a la llista d'actuacions                                                                          |               |
| d'al·legacions             |                                                                                                    |               |
|                            |                                                                                                    |               |
|                            |                                                                                                    |               |
|                            |                                                                                                    |               |
|                            |                                                                                                    |               |
|                            |                                                                                                    |               |
|                            |                                                                                                    |               |
| diious 13 / gener / 2005   |                                                                                                    | s legal       |
| Tet                        |                                                                                                    |               |
| 🐮 Comença 🧕 🚱 🕑            | * Manual aplicació Corte In Extranet de les Admi CA (4) (4) (5) (5) (5) (5) (5) (5) (5) (5) (5) (5      | <b>1</b> 3:12 |

Si cliqueu la icona Mostra-ho podreu veure les dades dels indicadors introduïts.

### QUÈ FEM SI ENS EQUIVOQUEM EN INTRODUIR LES DADES?

1. Un cop entrat a l'apartat "Evolució dels indicadors" cliqueu el botó

Mostra-ho i podreu veure les dades dels indicadors introduïts.

| 🖉 Extranet de les Adminis                  | stracions Catalanes - EACAT - Microsoft Internet Explorer                              | _ 8 ×          |
|--------------------------------------------|----------------------------------------------------------------------------------------|----------------|
| Fitxer Edita Visualització                 | ) Preferits Eines Ajuda                                                                | <b>.</b>       |
|                                            | Line Artuslina Toiri Corra Defection Multipodella Historial Corran Toorignatic Fellina | »              |
| Adreca Adreca                              |                                                                                        | Vínculos       |
| nep//proproduce                            | Test Justificació FEDER   Pàgina principa                                              | al I Surt 🔼    |
|                                            | lataforma on provac                                                                    |                |
| P                                          | alatornia en provesses administracions catalan                                         | ies            |
| Ajuntament o                               | le Ribes de Freser eacaliter                                                           |                |
| Àrea general Secretaria                    | Subvencions Economia Registre                                                          |                |
|                                            | : LLISTA D'INDICADORS                                                                  | ?              |
| Subvencions FEDER                          | Talawall da Dihaa Asunitani dinital                                                    |                |
| » Sol·licitud                              | l'elevali de Ribes, territori digital                                                  |                |
| Subvenció PUOSC                            | 1 Mostra-                                                                              | ho             |
| » Sol·licitud                              | Torna a la llista d'actuacions                                                         |                |
| » Sol·licitud en període<br>d'al·legacions |                                                                                        |                |
|                                            |                                                                                        |                |
|                                            | •                                                                                      |                |
|                                            |                                                                                        |                |
|                                            |                                                                                        |                |
|                                            |                                                                                        |                |
|                                            |                                                                                        |                |
|                                            |                                                                                        |                |
| dijous, 13 / gener / 2005                  | Aví:                                                                                   | s legal 🖵      |
| ど Fet                                      | 📄 📄 👘 Internet                                                                         |                |
| 🏄 Comença 🧔 🚱 📀                            | » 🔄 Manual aplicació Corte In 🖗 Extranet de les Admi 🗛 🔍 🕬 🖘                           | <b>j</b> 13:13 |

Es visualitzen les dades dels indicadors. Les podeu modificar escrivint-hi a sobre.

2. Cliqueu el botó Accepta

# COM ES PODEN EMETRE ELS CERTIFICATS?

#### PRESENTACIÓ DEL CERTIFICAT

Els certificats, tants els semestrals com el definitiu, únicament es podran presentar per mitjà de la signatura electrònica.

A l'esmentat certificat, també hi ha incorporats el certificat d'elegibilitat de les despeses certificades, així com, el certificat del compliment de la normativa sobre contractació pública.

#### QUAN S'HA D'EMETRE EL CERTIFICAT

Únicament <u>els apartats "Emissió del certificat de despeses" i "Evolució</u> <u>dels indicadors" estaran habilitats dos cops a l'any: al mes de gener i al</u> <u>mes de juliol</u>. En el certificat que es faci al mes de juliol sortiran reflectides les factures carregades que tinguin data de pagament efectiu de l'1 de gener al 30 de juny i en el certificat de gener quedaran reflectides les factures carregades amb data de pagament efectiu de l'1 de juliol al 31 de desembre.

Aquests són els certificats de despeses semestrals que s'han de fer dos cops a l'any, **encara que no hi hagi cap factura pagada.** 

Quan l'obra o l'execució del projecte objecte de la subvenció estiguin totalment pagats, llavors s'haurà de fer, a més a més, el certificat de finalització.

#### CERTIFICAT DE FINALITZACIÓ DE L'ACTUACIÓ

Aquest certificat només s'ha d'emetre quan l'actuació cofinançada pel FEDER estigui totalment acabada i totes les despeses hagin estat pagades.

Per imprimir aquest document, primerament s'ha d'emetre el *certificat de despeses* semestral, i si correspon, haver introduït també la quantificació dels *Indicadors de finalització* de l'actuació.

Es pot emetre el certificat de despeses des de la mateixa aplicació informàtica?

Sí. L'aplicació calcula quina és la despesa elegible de cada factura de la qual s'introdueixen les dades de pagament (segons si l'ens pagador pot o no recuperar l'IVA) i fa el sumatori de tots els pagaments efectuats, tant els inclosos en certificats anteriors com en el període a certificar. L'enviament del certificat de despeses per mitjà de la signatura electrònica s'ha de fer des de la mateixa aplicació. Un cop enviat el certificat, la introducció de despeses per a aquell període queda tancat automàticament i s'obre el següent.

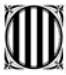

#### Com podem saber quines despeses inclou cada certificat?

Es poden conèixer tant les despeses incloses en un certificat ja emès com les que s'inclouran en el certificat del període en curs.

#### Com es poden consultar certificats de despeses emesos?

Els successius certificats de despeses emesos per part de cada ens responsable, des d'aquesta aplicació són consultables en qualsevol moment, cosa que permetrà tant a la Direcció General d'Administració Local com a cada ens local mantenir un arxiu històric de la documentació presentada en cada període.

## 1. Escolliu l'opció Emissió del certificat de pagaments

| 🖉 Extranet de les Administracions Catalanes - EACAT - Microsoft Internet Explorer                                            |                                                                        |
|----------------------------------------------------------------------------------------------------|------------------------------------------------------------------------|
| Fitxer Edita Visualització Preferits Eines Ajuda                                                                             | an an an an an an an an an an an an an a                               |
| 😋 • 🕤 · 💌 🖻 🐔 🔎 🌟 😻 🏵 🔗 😓 🔜 🛄 🎎 👘                                                                                            |                                                                        |
| Adreça 🕘 http://preproduccio.eacat.net/EACAT.aspx                                                                            | 💌 ラ Vés                                                                |
|                                                                                                    | Test Justificació FEDER   Pàgina principal   Surt 롣                    |
| Ajuntament de Ribes de Freser                                                                                                | ses administracions catalanes                                          |
| (Ripolies)                                                                                                    | rvei d'Atenció a l'Usuari (SAU): <b>902 877 879</b>                    |
| Àrea general Secretaria Subvencions Economia Registre Personal Gestió                                                        | nora Albino a rosaan (cho). Coz en rene                                |
| .: LLISTA D'ACTUACIONS                                                                                                    | 3                                                                      |
| Subvenció PUOSC         FEDER 2000-2006           Image: Subvencions FEDER         Nom         Anualitat         Sol·licitud | Televall de Ribes, territori digital:                                  |
| × Justificatio                                                                                                    | Projectes     (1)                                                      |
|                                                                                                    | ► Contractes (1/0)                                                     |
|                                                                                                    | <ul> <li>Factures i pagaments (4)</li> </ul>                           |
|                                                                                                    | ► Despeses de personal (1)                                             |
|                                                                                                    | <ul> <li>Emissió del certificat de pagaments <sup>(0)</sup></li> </ul> |
|                                                                                                    | ▶ Evolució dels indicadors (0)                                         |
|                                                                                                    | Aquesta actuació es fa per execució directa                            |
| dimeores, 28 / juny / 2006                                                                                                   | Avís legal 💌                                                           |
| 8                                                                                                    | 📄 📄 Internet                                                           |
| 街 Comença 🔄 Manual aplicació Corte In 🧔 Extranet de les Admi                                                                 | 📧 < 🐢 🏥 12:29                                                          |

2. Cliqueu el botó Nou certificat de despeses

| 🚰 Extranet de les Administracions Catalanes - EACAT - Microsoft Internet Explorer     |
|---------------------------------------------------------------------------------------|
| Fitxer Edita Visualització Preferits Eines Ajuda 🥂                                    |
| 🔾 • 🕤 - 🖹 🖆 🏠 🔎 🦟 🎯 🤣 🍃 ک 🔛 🛄 🏛                                                       |
| Adreça 🕘 http://preproduccio.eacat.net/EACAT.aspx                                     |
| Test Justificació FEDER   Pàgina principal   Surt                                     |
| plataforma en proverses administracions catalanes<br>Ajuntament de Ribes de Freser    |
| (Ripollès)<br>G Servei d'Atenció a l'Usuari (SAU): 902 877 879                        |
| Àrea general Secretaria Subvencions Economia Registre Personal Gestió                 |
| .: LLISTA DE CERTIFICATS                                                              |
| Subvenció PUOSC     Subvencions FEDER Televall de Ribes, territori digital            |
| » Justificació Núm. de certificat Data d'inici Data d'acabament Indicadors d'execució |
| Nou certificat de desneses Torna a la Ilista d'actuacions                             |
|                                                                                       |
|                                                                                       |
|                                                                                       |
|                                                                                       |
|                                                                                       |
|                                                                                       |
|                                                                                       |
| Averland                                                                              |
| Aus regal                                                                             |
|                                                                                       |
| 🕶 Lomença 🔤 manuai aplicacio Corte In    🍘 Extranet de les Admi 👔 🖉 🥮 12:30           |

De seguida visualitzareu el certificat, i si veieu un avís en lletres vermelles que digui el següent: *"Recordeu que per poder finalitzar el certificat de despeses, ha d'omplir prèviament els indicadors d'execució"*, heu d'anar a l'opció **"Evolució dels indicadors**" (pàgina 52 del manual).

Aquest missatge us recorda que els indicadors corresponents fins a la data d'emissió del certificat s'han de carregar, ja que l'aplicació no us deixarà avançar sinó estan introduïts.

El/La responsable ha de consignar les dades relatives al nom del secretari/interventor o secretària/interventora, així com el càrrec.

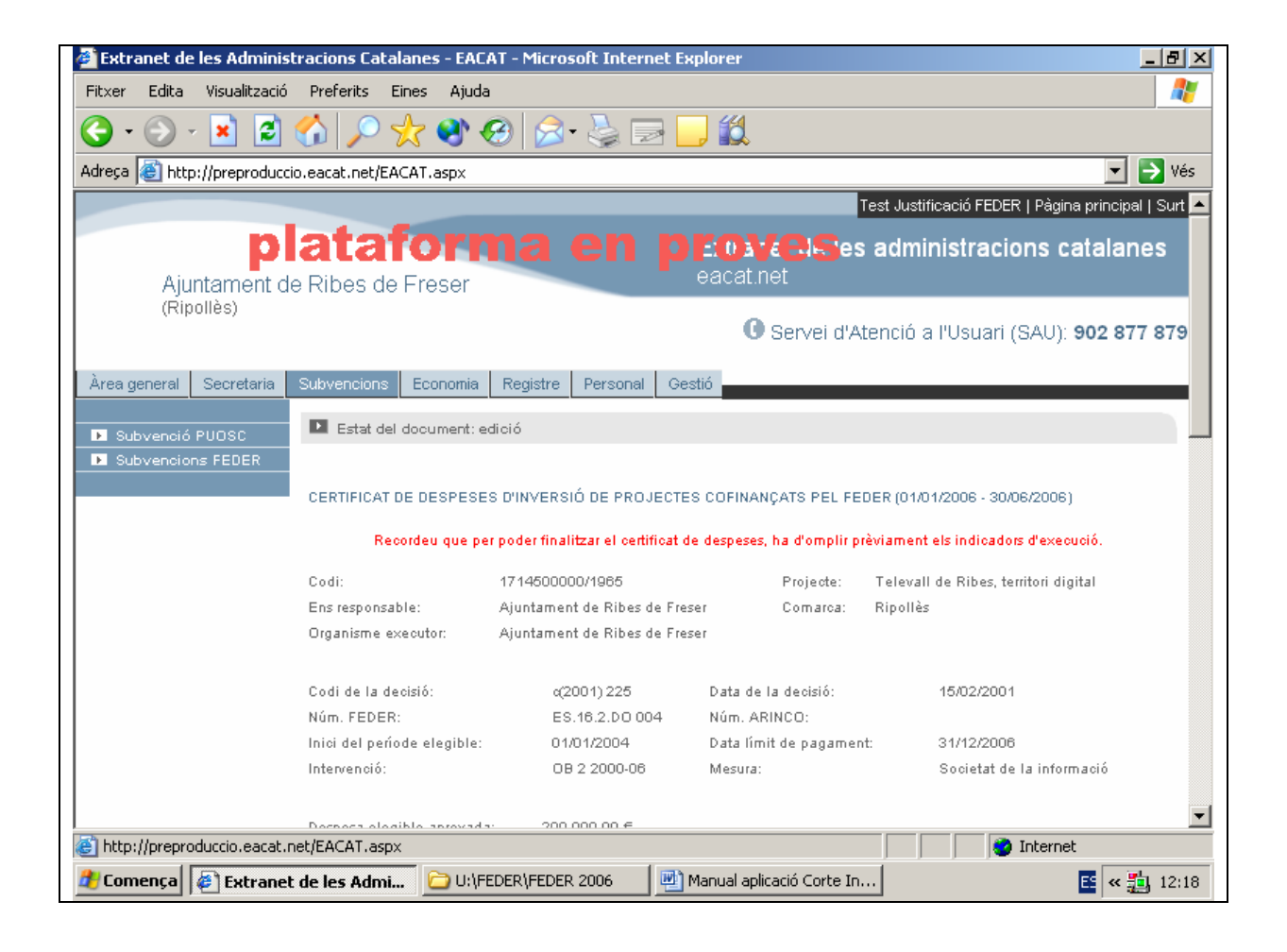

| 🖉 Extranet de les Administracions Catalanes - EACAT - Microsoft Internet Explorer 📃 🗗 🗵 |                               |                               |                         |                                |
|-----------------------------------------------------------------------------------------|-------------------------------|-------------------------------|-------------------------|--------------------------------|
| Fitxer Edita Visualització                                                              | Preferits Eines Ajuda         |                               |                         | A                              |
| 🔇 • 🕥 - 💌 🛃                                                                             | 🏠 🔎 太 🔇                       | 3 🔗 😓 🔜 📒                     | 巤                       |                                |
| Adreça 🙋 http://preproducci                                                             | o.eacat.net/EACAT.aspx        |                               |                         | 💌 🄁 Vés                        |
|                                                                                         | Codi:                         | 1714500000/1965               | Projecte: Televal       | II de Ribes, territori digital |
|                                                                                         | Ens responsable:              | Ajuntament de Ribes de Freser | Comarca: Ripollès       | s                              |
|                                                                                         | Organisme executor:           | Ajuntament de Ribes de Freser |                         |                                |
|                                                                                         | Codi de la decisió:           | a(2001) 225                   | Data de la decisió:     | 15/02/2001                     |
|                                                                                         | Núm. FEDER:                   | ES.16.2.DO 004                | Núm. ARINCO:            |                                |
|                                                                                         | Inici del període elegible:   | 01/01/2004                    | Data límit de pagament: | 31/12/2006                     |
|                                                                                         | Intervenció:                  | OB 2 2000-06                  | Mesura:                 | Societat de la informació      |
|                                                                                         | Despesa elegible aprovada     | 200.000,00 €                  |                         |                                |
|                                                                                         | PAGAMENTS EFECTUATS           | ;                             |                         |                                |
|                                                                                         | Factures incloses en el certi | ficat                         |                         |                                |
|                                                                                         | Núm. Concepte                 | Data d'aprovaci               | ó Data de pagament e    | efectiu Import elegible        |
|                                                                                         | 526 Canvi canonada a          | gua 24/06/2006                | 26/06/2006              | 60,00 €                        |
|                                                                                         | 123 Compra material           | 24/06/2006                    | 26/06/2006              | 640,44 €                       |
|                                                                                         | Despeses de personal inclo    | ses en el certificat          |                         |                                |
|                                                                                         | Nom (                         | Càrrec                        | Hores                   | Cost                           |
|                                                                                         | No in na despeses de peiso    | iidi.                         |                         |                                |
|                                                                                         | Total:                        |                               |                         | 700,44 €                       |
|                                                                                         | TOTALS ACUMULATS PE           | RANUALITAT                    |                         |                                |
| ,<br>E Fet                                                                              |                               |                               |                         |                                |
| 🦺 Comença 🕼 Extranet                                                                    | de les Admi 🖳 Manu            | al aplicació Corte In         | , ,                     | 🖺 < 🏭 12:29                    |

| 🔮 Extranet de les Administracions Catalanes - EACAT - Microsoft Internet Explorer                                                                                                    |                                                                                                    |
|----------------------------------------------------------------------------------------------------|----------------------------------------------------------------------------------------------------|
| Fitxer Edita Visualització Preferits Eines Ajuda                                                                                                    |                                                                                                    |
| 🕒 • 🕞 - 🖹 🖻 🏠 🔎 🛠 🌒 🄗 🍃 🛁 🏭                                                                                                    |                                                                                                    |
| Adreça 🛃 http://preproduccio.eacat.net/EACAT.aspx                                                                                                    | 💌 💽 Vés                                                                                                    |
| Total:                                                                                                    | 0,00 €                                                                                                    |
| En/Na com a secretari/a-interventor/a 💌 de Ajuntament de Ribes                                                                                                    | CERTIFICO:                                                                                                  |
| 1) Que les despeses certificades en l'execució esmentada corresponen a despeses elegibles<br>amb la mesura tal com està definida en el complement de programa i han estat realitzad<br>corporació en la data d'emissió d'aquest certificat, d'acord amb la normativa comunitàri<br>certificacions de pagament i control financer de les actuacions corinançades pel FEDER. | d'aquest projecte, estan d'acord<br>es i efectivament pagades per la<br>la relativa ald Fons estructurals i |
| 2) Que les dades consignades en aquest certificat concorden amb les que consten en els do<br>dades i informes que consten en els expedients corresponents i que la seva certificació<br>ordenada pe l'òrgan competent d'aquesta Corporació.                                                                                                    | cuments comptables i amb altres<br>i tramesa ha estat degudament                                            |
| l perquè consti, signo aquest certificat.                                                                                                    |                                                                                                    |
| Torna a la llista d'actuacions                                                                                                    |                                                                                                    |
| Desa Tramitació electrònica Es                                                                                                    | borra Tanca                                                                                                 |
| Versió per imprimir                                                                                                    |                                                                                                    |
| Notes de treball                                                                                                    |                                                                                                    |
|                                                                                                    |                                                                                                    |

3. Un cop introduïts els indicadors, heu de tornar a entrar a l'opció "Emissió del certificat de pagaments"

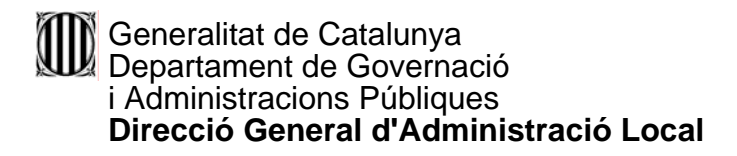

4. Entreu a l'opció de Mostra-ho

| 🔮 Extranet de les Adminis             | stracions Catalanes - E      | ACAT - Microsoft Inte      | ernet Explorer   |                              |                          |
|---------------------------------------|------------------------------|----------------------------|------------------|------------------------------|--------------------------|
| Fitxer Edita Visualització            | i Preferits Eines Aj         | uda                        |                  |                              | A.                       |
| 🔇 • 🕑 - 💌 💈                           | 🏠 🔎 🏡 🌖                      | 🥴 😒 🚱                      | 🚽 📙 🛍            |                              |                          |
| Adreça 🙆 http://preproduce            | cio.eacat.net/EACAT.asp>     | :                          |                  |                              | 💌 🄁 Vés                  |
|                                       |                              |                            |                  | Test Justificació FEDER   P  | àgina principal   Surt 🔼 |
| Ajuntament d                          | latafor<br>le Ribes de Frese | ma en                      | eacat.net        | Ses administracions          | s catalanes              |
| (Ripollès)                            |                              |                            | () Serv          | /ei d'Atenció a l'Usuari (SA | U): <b>902 877 879</b>   |
| Àrea general Secretaria               | Subvencions Econor           | nia Registre Person        | al Gestió        |                              |                          |
|                                       | .: LLISTA DE CERTIFICA       | тз                         |                  |                              |                          |
| Subvenció PUOSC     Subvencions FEDER | Televall de Ribe             | s, territori digital       |                  |                              |                          |
|                                       | Núm. de certifica            | at Data d'inici            | Data d'acabament | Indicadors d'execució        |                          |
|                                       | <u>Ж</u> 3                   | 01/01/2006                 | 30/06/2006       | 🗸 Introduïts                 | Mostra-ho                |
|                                       | Torna a la llista            | dactuacions                |                  |                              |                          |
|                                       |                              |                            |                  |                              |                          |
|                                       |                              |                            |                  |                              |                          |
|                                       |                              |                            |                  |                              |                          |
|                                       |                              |                            |                  |                              |                          |
|                                       |                              |                            |                  |                              |                          |
|                                       |                              |                            |                  |                              |                          |
|                                       |                              |                            |                  |                              |                          |
| dijous, 29 / juny / 2006              |                              |                            |                  |                              | Avís legal 🥃             |
| Ē                                     |                              |                            |                  | 🔹 🚺 🔮 Inte                   | ernet                    |
| 🍂 Comença 🕼 Extrane                   | t de les Admi 📃 🕅            | Ianual aplicació Corte In. |                  |                              | 🖺 < 🏭 12:27              |

I a continuació visualitzareu un altre cop el certificat, però aquesta vegada sense l'avís dels indicadors.

| Extranet de les Admini    | stracions Catalanes - EAC/     | AT - Microsoft Internet Ен  | plorer                 |                                                    |
|---------------------------|--------------------------------|-----------------------------|------------------------|----------------------------------------------------|
| itxer Edita Visualització | ó Preferits Eines Ajuda        |                             |                        | 🥂                                                  |
| 3 • 🕑 • 💌 😰               | 🏠 🔎 🤸 🔇                        | 🕑 🔗 - 😓 🔜 📘                 | <mark>,</mark> (2      |                                                    |
| ireça 🙋 http://preproduc  | cio.eacat.net/EACAT.aspx       |                             |                        | 💌 🄁 Vés                                            |
|                           |                                |                             | T                      | est Justificació FEDER   Pàgina principal   Surt 占 |
| Ajuntament d              | lataforn<br>de Ribes de Freser | na en p                     | eacat.net              | administracions catalanes                          |
| (Ripollès)                |                                |                             | G Servei d'At.         | enció a Pilsuari (SAH): 902 877 879                |
|                           |                                |                             | O SCIVEI U AD          |                                                    |
| rea general Secretaria    | Subvencions Economia           | Registre Personal Ges       | stió                   |                                                    |
|                           | Estat del document: e          | dició                       |                        |                                                    |
| Subvenció PUOSC           | Estat del document. et         | 100                         |                        |                                                    |
| SUDVENCIONS FEDER         |                                | ,                           |                        |                                                    |
|                           | CERTIFICAT DE DESPESE:         | 3 D'INVERSIO DE PROJECTE:   | S COFINANÇATS PEL FED  | /ER (01/01/2006 - 30/06/2006)                      |
|                           | Codi:                          | 1714500000/1965             | Projecte:              | Televall de Ribes, territori digital               |
|                           | Ens responsable:               | Ajuntament de Ribes de Fres | er Comarca:            | Ripollès                                           |
|                           | Organisme executor:            | Ajuntament de Ribes de Fres | er                     |                                                    |
|                           | Codi de la decisió:            | x/2004) 225                 | Data de la decisió:    | 15/02/2004                                         |
|                           | Núm. FEDER:                    | ES.16.2.DO 004              | Núm. ARINCO:           | 10/02/2001                                         |
|                           | Inici del període elegible:    | 01/01/2004                  | Data límit de pagament | : 31/12/2006                                       |
|                           | Intervenció:                   | OB 2 2000-06                | Mesura:                | Societat de la informació                          |
|                           | Despesa elegible aprovada      | : 200.000,00 €              |                        |                                                    |
|                           | PAGAMENTS EFECTUATS            | S                           |                        |                                                    |
| Fet                       |                                |                             |                        | 🔹 🚺 🔮 Internet                                     |
| Comenca Extrane           | et de les Admi 💷 Manı          | ual aplicació Corte In      |                        | 📧 « 🐴 12:2                                         |

| 🖉 Extranet de les Administracions Catalanes - EACAT - Microsoft Internet Explorer 📃 🗗 🗵 |                               |                               |                         |                                |
|-----------------------------------------------------------------------------------------|-------------------------------|-------------------------------|-------------------------|--------------------------------|
| Fitxer Edita Visualització                                                              | Preferits Eines Ajuda         |                               |                         | A                              |
| 🔇 • 🕥 - 💌 🛃                                                                             | 🏠 🔎 太 🔇                       | 3 🔗 😓 🔜 📒                     | 巤                       |                                |
| Adreça 🙋 http://preproducci                                                             | o.eacat.net/EACAT.aspx        |                               |                         | 💌 🄁 Vés                        |
|                                                                                         | Codi:                         | 1714500000/1965               | Projecte: Televal       | II de Ribes, territori digital |
|                                                                                         | Ens responsable:              | Ajuntament de Ribes de Freser | Comarca: Ripollès       | s                              |
|                                                                                         | Organisme executor:           | Ajuntament de Ribes de Freser |                         |                                |
|                                                                                         | Codi de la decisió:           | a(2001) 225                   | Data de la decisió:     | 15/02/2001                     |
|                                                                                         | Núm. FEDER:                   | ES.16.2.DO 004                | Núm. ARINCO:            |                                |
|                                                                                         | Inici del període elegible:   | 01/01/2004                    | Data límit de pagament: | 31/12/2006                     |
|                                                                                         | Intervenció:                  | OB 2 2000-06                  | Mesura:                 | Societat de la informació      |
|                                                                                         | Despesa elegible aprovada     | 200.000,00 €                  |                         |                                |
|                                                                                         | PAGAMENTS EFECTUATS           | ;                             |                         |                                |
|                                                                                         | Factures incloses en el certi | ficat                         |                         |                                |
|                                                                                         | Núm. Concepte                 | Data d'aprovaci               | ó Data de pagament e    | efectiu Import elegible        |
|                                                                                         | 526 Canvi canonada a          | gua 24/06/2006                | 26/06/2006              | 60,00 €                        |
|                                                                                         | 123 Compra material           | 24/06/2006                    | 26/06/2006              | 640,44 €                       |
|                                                                                         | Despeses de personal inclo    | ses en el certificat          |                         |                                |
|                                                                                         | Nom (                         | Càrrec                        | Hores                   | Cost                           |
|                                                                                         | No in na despeses de peiso    | iiai.                         |                         |                                |
|                                                                                         | Total:                        |                               |                         | 700,44 €                       |
|                                                                                         | TOTALS ACUMULATS PE           | RANUALITAT                    |                         |                                |
| ,<br>E Fet                                                                              |                               |                               |                         |                                |
| 🦺 Comença 🕼 Extranet                                                                    | de les Admi 🖳 Manu            | al aplicació Corte In         | , ,                     | 🖺 < 🏭 12:29                    |

| 🗿 Extranet de les Administ  | tracions Catalanes - EACAT - Microsoft Internet Explorer                                                                                                    |
|-----------------------------|----------------------------------------------------------------------------------------------------|
| Fitxer Edita Visualització  | Preferits Eines Ajuda 🥂                                                                                                    |
| 🌀 • 🕑 • 💌 😰 :               | 😚 🔎 📩 🥸 🐵 🍃 🛁 🛄 🏭                                                                                                    |
| Adreça 🕘 http://preproducci | o.eacat.net/EACAT.aspx                                                                                                    |
|                             | Total: 0,00 €                                                                                                    |
|                             | En/Na , com a secretari/a-interventor/a 💌 de Ajuntament de Ribes , CERTIFICO:                                                                                                    |
|                             | 1) Que les despeses certificades en l'execució esmentada corresponen a despeses elegibles d'aquest projecte, estan d'acord<br>amb la mesura tal com està definida en el complement de programa i han estat realitzades i efectivament pagades per la<br>corporació en la data d'emissió d'aquest certificat, d'acord amb la normativa comunitària relativa ald Fons estructurals i<br>certificacions de pagament i control financer de les actuacions cofinançades pel FEDER. |
|                             | 2) Que les dades consignades en aquest certificat concorden amb les que consten en els documents comptables i amb altres<br>dades i informes que consten en els expedients corresponents i que la seva certificació i tramesa ha estat degudament<br>ordenada pe l'òrgan competent d'aquesta Corporació.                                                                                                    |
|                             | l perquè consti, signo aquest certificat.                                                                                                    |
|                             | Torna a la llista d'actuacions                                                                                                    |
|                             | Desa Tramitació electrònica Esborra Tanca                                                                                                    |
|                             | Versió per imprimir                                                                                                    |
|                             | Notes de treball                                                                                                    |
|                             |                                                                                                    |

- 5. Escolliu l'opció Tramitació electrònica
- Aquest punt de l'apartat de com emetre el certificat, i més concretament, de com signar el certificat amb la targeta electrònica pot estar afectat per posteriors modificacions. A continuació es fa un esment de les possibles icones o botons que es podran visualitzar.

L'opció de Revisa serveix per tirar enrere i poder modificar les dades.

L'opció de Signa és perquè l'interventor signi (prèviament l'interventor ha d'haver entrar amb la seva contrasenya). Per últim fer clic a la icona de Finalitza

Abans d'imprimir s'ha de posar el lloc i la data.

## COM ES POT EMETRE EL CERTIFICAT DE FINALITZACIÓ?

Per emetre el certificat de finalització s'han de seguir els mateixos passos que per a un certificat semestral, però quan arribem al punt 2 de la pàgina 62 heu de clicar el botó Certificat de finalització de l'actuació

La icona de Certificat de finalització de l'actuació apareixerà després de fer el primer certificat.

| Subvencions Economia Registr | re Gestió                  |                                |                                       |           |
|------------------------------|----------------------------|--------------------------------|---------------------------------------|-----------|
| .: LLISTA DE CERTIFICATS     |                            |                                |                                       |           |
| Llar d'infants               |                            |                                |                                       |           |
|                              |                            |                                |                                       |           |
| Núm. de certificat           | Data d'inici               | Data d'acabament               | Indicadors d'execució                 |           |
| Núm. de certificat<br>✓ 1    | Data d'inici<br>01/01/2004 | Data d'acabament<br>31/12/2004 | Indicadors d'execució<br>✓ Introduïts | Mostra-ho |

## QUÈ FEM SI VOLEM VISUALITZAR EL CERTIFICAT?

1. Un cop entrat a l'apartat **"Emissió del certificat de pagaments**" cliqueu el botó Mostra-ho i podreu veure el certificat.

| ൙ Extranet de           | les Administ         | racions Catala                           | anes - EACAT -                                    | Microsoft Inte                                          | rnet Explorer                  |                                       | <u>_ 8 ×</u>              |
|-------------------------|----------------------|------------------------------------------|---------------------------------------------------|---------------------------------------------------------|--------------------------------|---------------------------------------|---------------------------|
| Fitxer Edita            | Visualització        | Preferits Eir                            | nes Ajuda                                         |                                                         |                                |                                       |                           |
| <b>()</b> - <b>()</b> - | · 💌 🛃 (              | 🟠 🔎 🚽                                    | 🏷 🕙 🥝                                             | 🙈 • 崣 I                                                 | 2 📙 🛍                          |                                       |                           |
| Adreça 🙋 http           | )://preproduccio     | o.eacat.net/EAC                          | AT.aspx                                           |                                                         |                                |                                       | 💌 🄁 Vés                   |
|                         |                      |                                          |                                                   |                                                         |                                | Test Justificació FEDER               | Pàgina principal   Surt 🔼 |
|                         | pl                   | ataf                                     | orm                                               | a en                                                    | <b>prove</b>                   | Ses administracion                    | s catalanes               |
| Ajul<br>(Rin            | ntament de<br>ollès) | Ribes de l                               | Freser                                            |                                                         | eacalitel                      |                                       |                           |
| 7.76                    | 0                    |                                          |                                                   |                                                         | 🛈 Serv                         | ei d'Atenció a l'Usuari (SA           | AU): 902 877 879          |
| Àrea general            | Secretaria           | Subvencions                              | Economia Re                                       | adistre Persona                                         | al Gestió                      |                                       |                           |
| r noa gonorar           | Coordina             | .: LLISTA DE CE                          | ERTIFICATS                                        |                                                         |                                |                                       |                           |
| Subvenció               | PUOSC                |                                          |                                                   |                                                         |                                |                                       |                           |
| SUD(ODOLOD              | DE FERER             | Televial de                              | Dibas ter                                         | ritori digital                                          |                                |                                       |                           |
| Subvencior              | ns FEDER             | Televali de<br>Núm. de                   | e Ribes, ter<br>certificat                        | ritori digital<br>Data d'inici                          | Data d'acabament               | Indicadors d'execució                 |                           |
| Subvencior              | ns FEDER             | Televalido<br>Núm.de<br>∑ 3              | e Ribes, ter<br>certificat                        | ritori digital<br>Data d'inici<br>01/01/2006            | Data d'acabament<br>30/06/2006 | Indicadors d'execució<br>🗸 Introduïts | Mostra-ho                 |
| Subvencior              | ns FEDER             | Televalida<br>Núm. de<br>X 3<br>Torna a  | e Ribes, ter<br>certificat<br>a la llista d'actua | ritori digital<br>Data d'inici<br>01/01/2006<br>Icions  | Data d'acabament<br>30/08/2008 | Indicadors d'execució<br>✓ Introduïts | Mostra-ho                 |
|                         | ns FEDER             | Televali de<br>Núm. de<br>X 3<br>Torna a | e Ribes, ter<br>certificat<br>a la llista d'actua | ritori digital<br>Data d'inici<br>01/01/2006<br>acions  | Data d'acabament<br>30/06/2006 | Indicadors d'execució<br>✓ Introduïts | Mostra-ho                 |
|                         | ns FEDER             | Televali de<br>Núm. de<br>3<br>Torna a   | e Ribes, ter<br>certificat<br>a la llista d'actua | ritori digital<br>Data d'inici<br>01/01/2006<br>icions  | Data d'acabament<br>30/06/2006 | Indicadors d'execució<br>✓ Introduïts | Mostra-ho                 |
|                         | ns FEDER             | Televali de<br>Núm. de<br>3<br>Torna :   | e Ribes, ter<br>certificat<br>a la llista d'actua | ritori digital<br>Data d'inici<br>01/01/2008<br>Icions  | Data d'acabament<br>30/06/2006 | Indicadors d'execució<br>✓ Introduïts | Mostra-ho                 |
|                         | he FEDER             | Televali de<br>Núm. de<br>X 3<br>Torna a | e Ribes, ter<br>certificat<br>a la llista d'actua | ritori digital<br>Data d'inici<br>01/01/2006<br>icions  | Data d'acabament<br>30/06/2006 | Indicadors d'execució<br>✓ Introduïts | Mostra-ho                 |
|                         | ns FEDER             | Televali de<br>Núm. de<br>X 3<br>Torna a | e Ribes, ter<br>certificat<br>a la llista d'actua | ritori digital<br>Data d'inici<br>01/01/2008<br>Incions | Data d'acabament<br>30/06/2006 | Indicadors d'execució<br>✓ Introduïts | Mostra-ho                 |
|                         | ns FEDER             | Televali de<br>Núm. de<br>3<br>Torna a   | e Ribes, ter<br>certificat<br>a la llista d'actua | ritori digital<br>Data d'inici<br>01/01/2006<br>icions  | Data d'acabament<br>30/06/2008 | Indicadors d'execució<br>✓ Introduïts | Mostra-ho                 |
| dijous, 29 / juny / j   | ns FEDER             | Televali de<br>Núm. de<br>3<br>Torna :   | e Ribes, ter<br>certificat<br>a la llista d'actua | ritori digital<br>Data d'inici<br>01/01/2008<br>Incions | Data d'acabament<br>30/06/2006 | Indicadors d'execució<br>✓ Introduïts | Mostra-ho<br>Avís legal   |
| dijous, 29 / juny / :   | ns FEDER             | Televali da<br>Núm. de<br>3<br>Torna a   | e Ribes, ter<br>certificat<br>a la Ilista d'actua | ritori digital<br>Data d'inici<br>01/01/2008<br>Incions | Data d'acabament<br>30/06/2006 | Indicadors d'execució<br>Introduïts   | Mostra-ho<br>Avís legal 🔽 |

### QUÈ FEM SI VOLEM VISUALITZAR EL CERTIFICAT DESPRÉS D'ENVIAR-LO TELEMÀTICAMENT?

1. Una possibilitat és anar a **"Emissió del Certificat de pagaments"**. I després triar la icona de Mostrar-ho.

| 🚰 Extranet de les Adminis                                      | stracions Catalanes - E       | ACAT - Microsoft Inte    | rnet Explorer    |                              | _ 8 ×                     |
|----------------------------------------------------------------|-------------------------------|--------------------------|------------------|------------------------------|---------------------------|
| Fitxer Edita Visualització                                     | ó Preferits Eines Aju         | Jda                      |                  |                              |                           |
| 🔾 • 🕗 • 💌 🖻                                                    | 🏠 🔎 📩 🔇                       | 🥴 🔗 🚱                    | a 📙 🛍            |                              |                           |
| Adreça 🧃 http://preproduce                                     | cio.eacat.net/EACAT.aspx      |                          |                  |                              | 💌 🄁 Vés                   |
|                                                                |                               |                          |                  | Test Justificació FEDER   P  | 'àgina principal   Surt 📕 |
| Ajuntament c                                                   | latafor<br>de Ribes de Freser | ma en                    | eacat.net        | Ses administracion:          | s catalanes               |
| (Ripolles)                                                     |                               |                          | 🛈 Serv           | rei d'Atenció a l'Usuari (SA | U): 902 877 879           |
| Àrea general Secretaria                                        | Subvencions Econom            | ia Registre Persona      | al Gestió        |                              |                           |
| <b>_</b>                                                       | .: LLISTA DE CERTIFICA        | rs                       |                  |                              |                           |
| <ul> <li>Subvenció PUOSC</li> <li>Subvencions FEDER</li> </ul> | Televall de Ribe              | s, territori digital     |                  |                              |                           |
|                                                                | Núm. de certifica             | t Data d'inici           | Data d'acabament | Indicadors d'execució        |                           |
|                                                                | 🐰 з                           | 01/01/2006               | 30/06/2006       | 🗸 Introduïts                 | Mostra-ho                 |
|                                                                | Torna a la llista             | d'actuacions             |                  |                              |                           |
|                                                                |                               |                          |                  |                              |                           |
|                                                                |                               |                          |                  |                              |                           |
|                                                                |                               |                          |                  |                              |                           |
|                                                                |                               |                          |                  |                              |                           |
|                                                                |                               |                          |                  |                              |                           |
|                                                                |                               |                          |                  |                              |                           |
|                                                                |                               |                          |                  |                              |                           |
| dijous, 29 / juny / 2006                                       |                               |                          |                  |                              | Avís le <u>gal</u>        |
| S)                                                             |                               |                          |                  |                              | ernet                     |
| Comence Cotter                                                 | t de les âdesi                | anual anlicació Corto In | 1                | j j j j 🗸                    | E 2 2 10.07               |
| 🚽 comença   🐖 extrane                                          | c de les Admi 💾 M             | anuai aplicacio corte In |                  |                              | 🖴   ** 🔠 12:27            |
## 2. Una altra possibilitat és mitjançant la pestanya de Registre

| Extranet de les Admi<br>Fitxer Edita Visualitza    | n <mark>istracions C</mark> a<br>ció Preferits | atalanes - EACA<br>Eines Ajuda | AT - Microsoft Intern                                  | net Explorer                                  |                                                           |                   | <br>//                        |
|----------------------------------------------------|------------------------------------------------|--------------------------------|--------------------------------------------------------|-----------------------------------------------|-----------------------------------------------------------|-------------------|-------------------------------|
| 🕘 • 🕥 - 💌 👔                                        | 1 🏠 🔎                                          | ) 🧙 🕙 🤅                        | 3 🗟 • 🕹 📃                                              | 3 🗔 🛱                                         | l                                                         |                   |                               |
| dreça 🐻 http://preprod                             | uccio.eacat.net                                | /EACAT.aspx                    |                                                        |                                               |                                                           |                   | Vés                           |
| , , , , , , , , , , , , , , , , , , , ,            |                                                | · ·                            |                                                        |                                               | Test Jus                                                  | tificació EEDER   | L Pàgina principal I Surt     |
| Ajuntament                                         | lata<br>de Ribes                               | <b>forn</b><br>de Freser       | na en                                                  |                                               | <b>V&amp;C.Ses adm</b><br>at.net                          | ninistracio       | ns catalanes                  |
| (Ripollès)                                         |                                                |                                |                                                        |                                               | G Servei d'Atenció                                        | a l'Usuari ()     | SAU) <sup>,</sup> 902 877 879 |
|                                                    |                                                |                                |                                                        |                                               |                                                           | a roodan (        | or 10 j. 002 011 010          |
| Àrea general Secretari                             | a Subvencior                                   | ns Economia                    | Registre Personal                                      | Gestió                                        |                                                           |                   |                               |
| Oficina de registre                                | Darre                                          | rs moviments d'e               | entrada                                                |                                               |                                                           | Expor             | tar assentaments              |
| <ul> <li>Registre<br/>d'entrada/sortida</li> </ul> | Data                                           | Núm.                           | Procedència                                            |                                               | Assumpte                                                  |                   | 27/06/2006                    |
|                                                    | 24/11/2005                                     | E/000005-2005                  | Departament de Benest                                  | tar i Família                                 | Notificació resolució                                     | .: Data<br>inici: |                               |
|                                                    | 22/06/2005                                     | E/000004-2005                  | Ajuntament de Banyoles                                 | s                                             | ñññ                                                       |                   | -<br>                         |
|                                                    | 22/06/2005                                     | E/000003-2005                  | Ajuntament de Banyoles                                 | s                                             | ñññ                                                       |                   | 27/06/2006                    |
|                                                    | 17/05/2005                                     | E/000002-2005                  | Ajuntament de Miravet                                  |                                               | Prova mrr                                                 | .: Data fi:       | _                             |
|                                                    | 25/01/2005                                     | E/000001-2005                  | Ajuntament de Miravet                                  |                                               | prova MSIGN                                               | Desc              | arrega un fitxer              |
|                                                    | 🗈 Darre                                        | Darrers moviments de sortida   |                                                        |                                               | arrers assentaments d'en                                  | trada             |                               |
|                                                    | Data                                           | Núm. D                         | estinació                                              | Assumpte                                      | ;                                                         |                   |                               |
|                                                    | 14/09/2005                                     | s/000002-2005 i                | )epartament de Governació<br>Administracions Públiques | ó Llibre Blanc<br>Plantilla de<br>de Ribes de | de la Funció Pública -<br>personal (Ajuntament<br>Freser) |                   |                               |
|                                                    | 14/09/2005                                     | s/000001-2005 i                | )epartament de Governació<br>Administracions Públiques | ó Llibre Blanc<br>Plantilla de<br>de Ribes de | de la Funció Pública -<br>personal (Ajuntament<br>Freser) |                   |                               |
| mecres, 28 / juny / 2006                           |                                                |                                |                                                        |                                               |                                                           |                   | Avís legal                    |
| ]                                                  |                                                |                                |                                                        |                                               |                                                           |                   | Internet                      |
| 🖊 Comença 🛛 👜 Manua                                | l aplicació Corte                              | : In 🙆 Safat                   | a d'entrada - Micro                                    | 🥭 Extran                                      | et de les Admi                                            |                   | 📧 « 🕘 🐠 🚉 14:5'               |

Després heu de triar l'opció de Registre d'entrada/sortida per als documents que s'han tramès per signatura electrònica.

| 🖉 Extranet de les A                                                                                         | dministracions C    | atalanes - EACA                      | T - Microsoft Intern                                  | et Explorer                                                                                     |                                                         |                   |                  | _ 8 ×       |
|----------------------------------------------------------------------------------------------------|---------------------|--------------------------------------|-------------------------------------------------------|-------------------------------------------------------------------------------------------------|---------------------------------------------------------|-------------------|------------------|-------------|
| Fitxer Edita Visua                                                                                          | alització Preferits | Eines Ajuda                          |                                                       |                                                                                                 |                                                         |                   |                  | <b>1</b>    |
| 🔇 • 🕥 •                                                                                                    | 2 🏠 🔎               | ) 숲 🜒 🤅                              | 3 🔗 • ዿ 👳                                             | 3 🔜 🎎                                                                                           |                                                         |                   |                  |             |
| Adreça 🕘 http://preproduccio.eacat.net/EACAT.aspx                                                           |                     |                                      |                                                       |                                                                                                 |                                                         |                   |                  |             |
| Test Justificació FEDER   Pàgina principal   Surt                                                           |                     |                                      |                                                       |                                                                                                 |                                                         |                   |                  |             |
| Ajuntament de Ribes de Freser                                                                               |                     |                                      |                                                       |                                                                                                 |                                                         |                   |                  |             |
| (Ripolies)                                                                                                  |                     |                                      |                                                       |                                                                                                 | 🕽 Servei d'Atenció :                                    | a l'Usuari (:     | SAU): 902 8      | 77 879      |
| Àrea general Secr                                                                                           | etaria Subvencio    | ns Economia                          | Registre Personal                                     | Gestió                                                                                          |                                                         |                   | ,                |             |
| <ul> <li>Oficina de registro</li> </ul>                                                                     | Darre               | rs moviments d'e                     | ntrada                                                |                                                                                                 |                                                         | Expor             | tar assentamer   | nts         |
| <ul> <li>Registre</li> </ul>                                                                                | Data                | Núm.                                 | Procedència                                           |                                                                                                 | Assumpte                                                |                   | 27/06/2006       | <b>E</b>    |
| d'entrada/sortida                                                                                           | 24/11/2005          | E/000005-2005                        | Departament de Benest                                 | ar i Família                                                                                    | Notificació resolució                                   | .: Data<br>inici: |                  |             |
| » Cerca un assentai                                                                                         | ment 22/06/2005     | E/000004-2005                        | Ajuntament de Banyoles                                | 5                                                                                               | ñññ                                                     |                   | -                | tio -       |
|                                                                                                    | 22/06/2005          | E/000003-2005                        | Ajuntament de Banyoles                                | 5                                                                                               | ñññ                                                     |                   | 27/06/2006       |             |
|                                                                                                    | ercar assentament   | E/000002-2005                        | Ajuntament de Miravet                                 |                                                                                                 | Prova mrr                                               | .: Data fi:       | _                |             |
|                                                                                                    | 25/01/2005          | E/000001-2005                        | Ajuntament de Miravet                                 |                                                                                                 | prova MSIGN                                             | Desc              | parrega un fitxe | г           |
|                                                                                                    | Darre               | rs moviments de                      | sortida                                               |                                                                                                 |                                                         |                   |                  |             |
|                                                                                                    | Data                | Núm. D                               | estinació                                             | Assumpte                                                                                        |                                                         |                   |                  |             |
|                                                                                                    | 14/09/2005          | \$/000002-2005 <mark>D</mark><br>j / | epartament de Governació<br>Administracions Públiques | Llibre Blanc d<br>Plantilla de p<br>de Ribes de F                                               | le la Funció Pública -<br>ersonal (Ajuntament<br>reser) |                   |                  |             |
|                                                                                                    | 14/09/2005          | s/000001-2005 <mark>D</mark><br>i /  | epartament de Governació<br>Administracions Públiques | Llibre Blanc de la Funció Pública -<br>Plantilla de personal (Ajuntament<br>de Ribes de Freser) |                                                         |                   |                  |             |
| dimecres, 28 / juny / 2006                                                                                  |                     |                                      |                                                       |                                                                                                 |                                                         |                   | A                | vís legal 🔽 |
| javascript:doPost                                                                                           | Back('REGE\$PORTA   | L_2_1\$colorFosc\$                   | rpServeis\$_ctl2\$rpAcci                              | ions\$_ctl0\$_ctl                                                                               | 0',")                                                   |                   | Internet         |             |
| 🟄 Comença 🔄 Manual aplicació Corte In 💿 Safata d'entrada - Micro 🦗 Extranet de les Admi 📧 < 🔤 🔍 🔤 🐢 🏥 15:01 |                     |                                      |                                                       |                                                                                                 |                                                         |                   |                  |             |

I fer "Cerca un assentament"

| 🖉 Extranet de les Adminis                                 | stracions Cata      | lanes - EACAT - Micros | oft Intern | et Explorer        |                   |                        | _ 8 ×                 |
|-----------------------------------------------------------|---------------------|------------------------|------------|--------------------|-------------------|------------------------|-----------------------|
| Fitxer Edita Visualització                                | ó Preferits E       | Eines Ajuda            |            |                    |                   |                        |                       |
| 🌀 • 🕥 - 💌 💈                                               | 🏠 🔎 ·               | 📩 🔇 🚱 😒                | è 🗐        | 3 🔜 🋍              |                   |                        |                       |
| Adreça 🙋 http://preproduce                                | cio.eacat.net/EA    | CAT.aspx               |            |                    |                   |                        | 💌 🔁 Vés               |
|                                                           |                     |                        |            |                    | Test Justificació | FEDER   Pàgina prii    | ncipal   Surt 🔼       |
| Ajuntament o                                              | lata<br>de Ribes de | Freser                 | en         | eacat.net          | es administi      | racions cata           | lanes                 |
| (Ripollès)                                                |                     |                        |            | () Servei          | d'Atenció a l'Us  | uari (SAU): <b>902</b> | 877 879               |
| Àrea general Secretaria                                   | Subvencions         | Economia Registre      | Personal   | Gestió             |                   |                        |                       |
|                                                           | .: CERCAR AS        | SENTAMENTS             |            |                    |                   |                        |                       |
| <ul> <li>Uticina de registre</li> <li>Registre</li> </ul> |                     | .: Tipus:              |            | .: Data de present | ació:             | <b>E</b>               |                       |
| d'entrada/sortida                                         |                     | .: Núm./Any:           |            | /                  |                   |                        |                       |
| » Cerca un assentament                                    |                     | .: Procedència:        |            |                    |                   | Q ×                    |                       |
|                                                           | -                   | .: Destinació:         | _          |                    |                   | Q ×                    |                       |
|                                                           |                     | .: Tema del document:  |            |                    |                   |                        |                       |
|                                                           |                     | .: Núm. d'expedient:   |            |                    |                   |                        |                       |
|                                                           |                     | .: Tipus procedència:  |            |                    |                   |                        |                       |
|                                                           |                     | .: Tipus d'enviament:  |            |                    |                   |                        |                       |
|                                                           |                     |                        | _          | Cerca              |                   |                        |                       |
| dimecres, 28 / juny / 2006                                |                     |                        |            |                    |                   |                        | Avís legal 💌          |
| e Fet                                                     |                     |                        |            |                    |                   | o Internet             |                       |
| 🏄 Comença 📃 🐏 Manual a                                    | plicació Corte In   | 💽 Safata d'entrada     | - Micro    | Extranet de les Ad | lmi               | 🛛 🗠 😒                  | <mark>∞∰</mark> 15:01 |